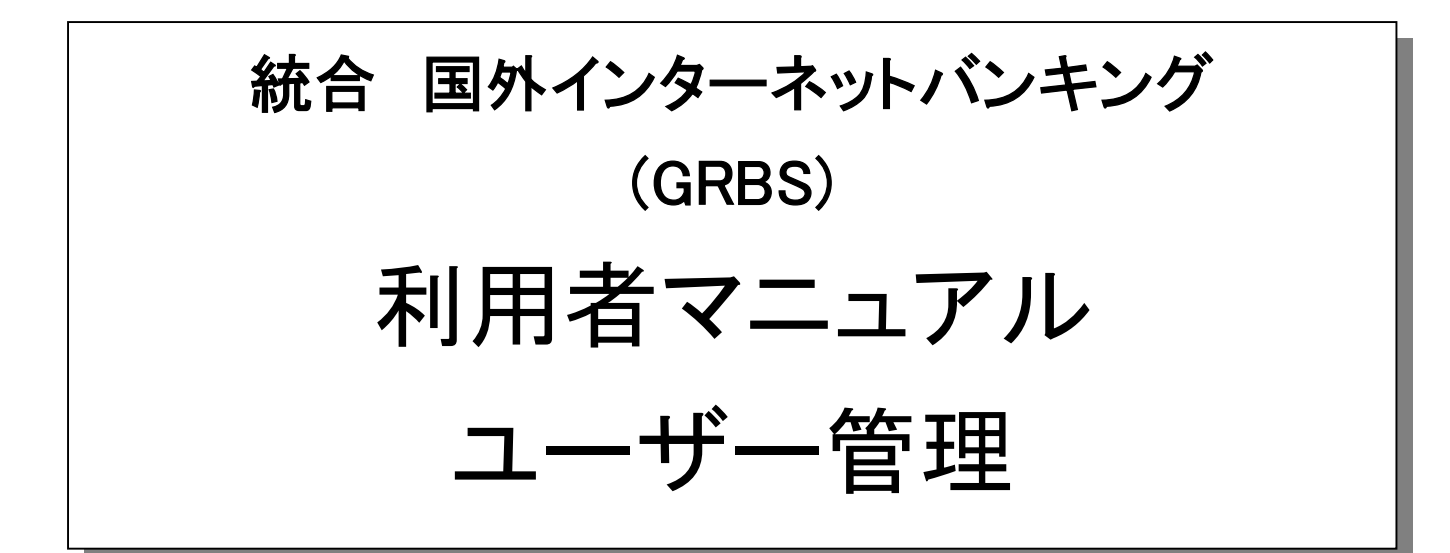

★кев하나은행2017.01

# 目次

| 1. 業務概要                  | 4  |
|--------------------------|----|
| 1.1 ユーザー管理               | 4  |
| 1.2 決裁ボックス管理             | 4  |
| 1.3 個人情報管理               | 4  |
| 2. 業務構成                  | 5  |
| 2.1 メニュー構成               | 5  |
| 2.2 メニュー別機能説明            | b  |
| 3. 画面使用ガイド               | 8  |
| 3.1.1. ユーザー管理使用者登録及び権限管理 | 8  |
| 3.1.1.1. ユーザー全体照会        | 8  |
| 3.1.1.2. ユーザー登録          | 9  |
| 3.1.1.3. ユーザー修正          | 11 |
| 3.1.1.4. ユーザー取引停止        | 12 |
| 3.1.2. ユーザーパスワード管理       | 14 |
| 3.1.3. 決裁ライン管理           | 16 |
| 3.1.3.1 決裁ライン登録          | 16 |
| 3.1.3.2 決裁ラインを前もって確認する   | 17 |
| 3.1.3.3 決裁ライン修正          |    |
| 3.1.4. 口座管理              |    |
| 3.1.4.1. 口座名管理           |    |
| 3.1.5. 不在管理              | 21 |
| 3.1.6. ユーザー承認            | 24 |
| 3.1.7. 決裁ライン承認           |    |
| 3.1.8. 取引集計照会            |    |
| 3.1.9. 未処理照会             |    |
| 3.2 決裁ボックス               |    |
|                          |    |

| <b>3.2</b> .1 | 決裁ボックス管理 | 32             |
|---------------|----------|----------------|
| 3.2.2         | 2        | <del>3</del> 3 |
| 3.3           | 個人情報管理   | 34             |
| <b>3.3</b> .1 | └──情報修正  | 34             |
| 3.3.2         | 2 電子署名   | 35             |

### 1. 業務概要

#### 1.1 ユーザー管理

■ ユーザー登録及び権限管理

- すべての利用者(ユーザー)の情報を照会し、ユーザー新規登録及びユーザー情報の修正、削除、まだ、取引 停止申告が可能です。

- ユーザーパスワード管理
- ユーザーの種類別(登録者、決裁者、承認者、セキュリティー管理者)に照会が可能で、ログインパスワード、
   振替パスワードの初期化設定が可能です。
- 決裁ライン管理
  - 決裁ラインについての情報を照会し、決裁ラインの新規登録及び修正、削除が可能です。
- 口座管理
- 口座名管理では、登録した口座について、口座説明の登録、修正が可能です。
- 不在管理
  - 決裁者/承認者について、不在情報の照会や、不在状態の設定/解除が可能です。
- ユーザー承認
  - 申請した決裁ラインの承認待機状況を照会し、決裁ライン上のユーザーについて承認を行います。
- 決裁ライン承認
- 申請した決裁ラインの承認待機状況を照会し、決裁ラインの承認を行います。
- 取引集計照会
- 完了した取引について照会が可能です。期間別、登録者別の照会が可能です。
- 未処理照会
- 未処理の取引について照会が可能です。

### 1.2 決裁ボックス管理

■ 決裁中の取引についての、現在の決裁状況の照会及び、決裁や承認を行います

#### 1.3 個人情報管理

■ ユーザー基本情報、会社住所、不在状態、ログイン、振替パスワードの修正が可能です。

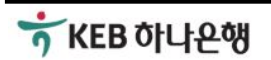

# 2. 業務構成

# 2.1 メニュー構成

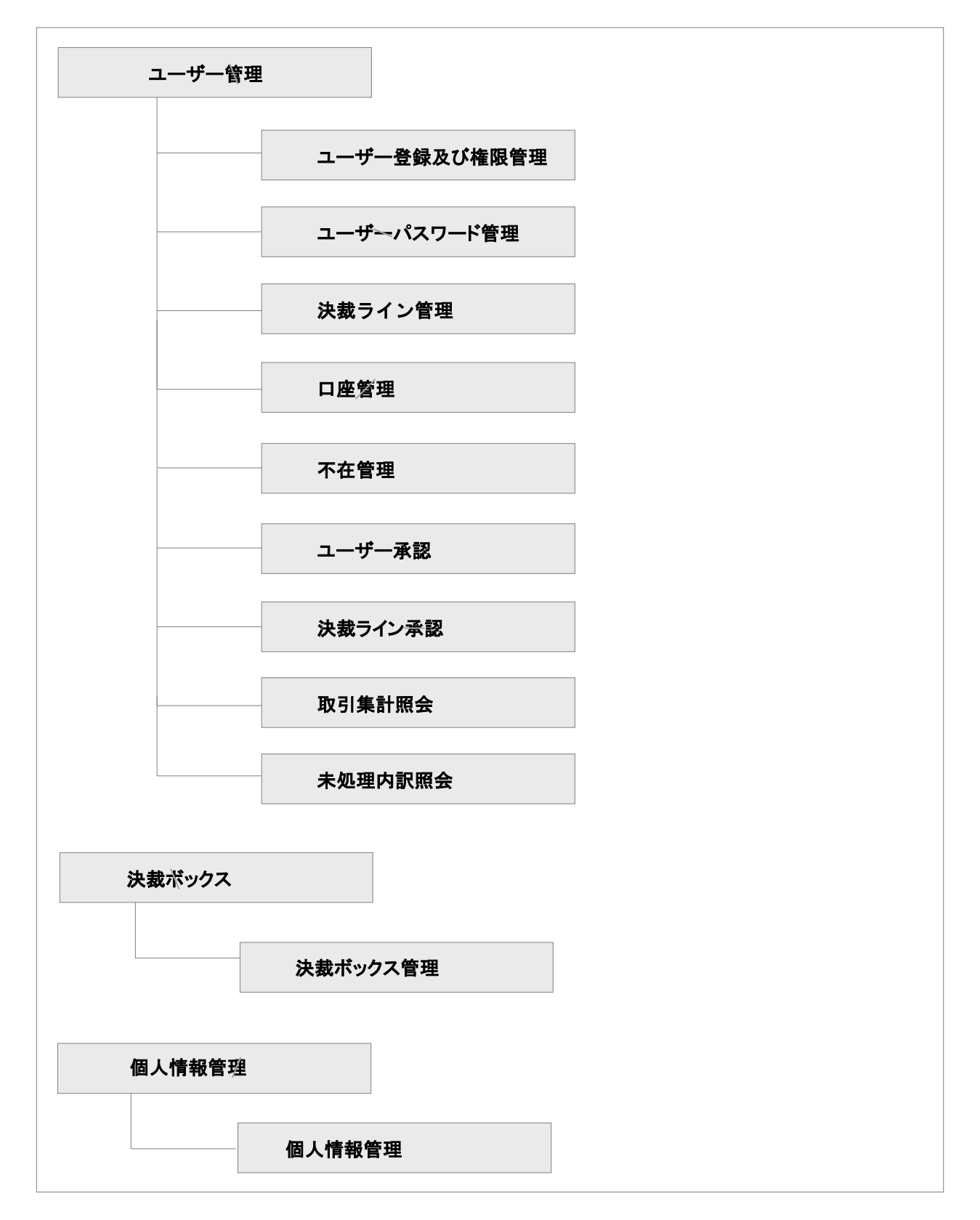

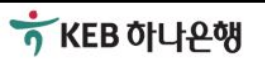

#### 2.2 メニュー別機能説明

■ ユーザー登録及び権限管理

ユーザーについての情報を照会し、ユーザーの新規登録及び修正、削除を行います。 ユーザー登録は、ユーザー基本情報、口座権限設定、業務権限設定、登録完了の順に行います。 ユーザー取引停止申告は、承認者だけが行い、決裁段階で該当ユーザーの削除後に可能です。 承認者がユーザーを登録する場合、別途の承認は必要ありませんが、OTPまたは認証書による認証が必要です。 セキュリティ管理者がユーザーを登録する場合、登録したユーザーは、承認待機状態になり、承認者がユーザー の承認を行うと、サービス利用が可能になります。

#### ■ ユーザーパスワード管理

ユーザーの類型ごとに照会し、パスワード(ログイン・振替)の初期化設定が可能です。

登録者のログインパスワード、振替パスワードを初期化します。

決裁者のログインパスワードを初期化します。

承認者のパスワード(ログイン・振替)については、このメニューでは初期化が出来ません。お取引の支店にご連絡ください。

パスワード管理には、認証書またはOTPが必要です。

■ 決裁ライン管理

決裁ラインについての情報を照会し、決裁ラインの新規登録及び修正・削除が可能です。

決裁者と承認者を含む決裁ラインを登録することができ、登録者に該当決裁ラインを付与することができます。

1つの決裁ラインに登録者1名、決裁者 5名、承認者3名の登録が可能で、最大9段階の決裁ラインを運用することができます。

決裁ライン登録及び修正では、決裁者の選択は、決裁の順に指定いただきます。

決裁ライン登録及び修正では、少なくとも1名の承認者が必要です。

承認者が決裁ラインを登録すると、別途承認は必要なく、決裁ラインの登録が可能です。

管理者が決裁ラインを登録すると、登録された決裁ラインは、承認待機状態になり、承認者が承認を行うと、サービス利用が可能になります。

- 口座管理
- 口座名管理

現在登録された口座について、口座説明を登録・修正するサービスです。

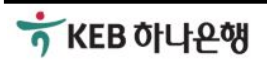

■ 不在管理

決裁者/承認者について不在情報の照会、不在状態を設定/解除が可能です。 承認者を不在に設定する場合、委任者を選択します。

■ ユーザ<del>/</del>承認

申請した決裁ライン承認待機状況を照会し、決裁ライン上のユーザーについて承認を行います。 ユーザー承認リストで、ユーザー名を選択すると、ユーザー基本情報の画面に移動します。ユーザー基本 情報画面で、承認または差戻しを行います。 ユーザー承認には、認証書またはOTPが必要です。

#### ■ 決裁ライン承認

申請した決裁ライン承認待機状況を照会し、決裁ラインの承認を行います。 決裁ライン承認リストで、決裁ライン名を選択すると、決裁ライン基本情報の画面に移動します。決裁ライン 基本情報画面で、承認を行います。

- 取引集計照会
   完了した取引について照会が可能です。期間別、登録者別の照会が可能です。
- 未処理照会
   未処理の取引について照会が可能です。
- 決裁ボックス管理

多段階決裁サービスをご利用の法人のお客様が使用するメニューです。 登録された取引について、決裁者や承認者が、取引の内容を確認し、決裁及び取引承認を行います。

■ 個人情報管理

ユーザー基本情報及びパスワード(ログイン・振替)の変更が可能です。 会社住所はセキュリティ管理者のみ変更が可能です。その他のユーザーは閲覧が可能です。 不在状態設定は、決裁者および承認者は、変更/閲覧が可能です。その他のユーザーには見えません。 現在進行中の取引がある決裁者/承認者は、不在状態を、勤務中から不在中に変更することが可能です。 個人情報管理は、認証書またはOTPが必要です。

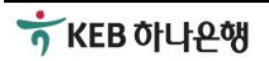

# 3. 画面使用ガイド

# 3.1.1. ユーザー管理使用者登録及び権限管理

#### 3.1.1.1. ユーザー全体照会

| ⊐++ <sup>#</sup>                                  | _登 <b>纪</b>                               | <b>乃7</b> 《太      | <b>发</b> 限答开                      | 1                                      | ĉ                    | HOME > 그 ㅡ         | ザー <b>倍</b> 理 > ユ<br>, | ーザー登録及び権限管理<br>Download の Print |  |  |
|---------------------------------------------------|-------------------------------------------|-------------------|-----------------------------------|----------------------------------------|----------------------|--------------------|------------------------|---------------------------------|--|--|
|                                                   |                                           | ./X U•1           | <b>E</b> PK 日 归                   | <u> </u>                               |                      |                    |                        | Tal Print                       |  |  |
| すべてのユー                                            | すべてのユーザーの情報を照会し、ユーザー新規登録及び修正・肖除することが出来ます。 |                   |                                   |                                        |                      |                    |                        |                                 |  |  |
| ユーザー類型                                            |                                           | 全体 🖌              | 照会                                |                                        |                      |                    |                        |                                 |  |  |
| Nov 30, 2016 3:34:                                | 37 PM 基準                                  |                   |                                   |                                        |                      |                    |                        |                                 |  |  |
| ユーザー名                                             | ユー<br>ザー類<br>型                            | 通貨                | 専決限度                              | 取引限度                                   | 認証書<br>発行            | 登錄日                | ショート<br>カット            | 取引停止申告                          |  |  |
| XZMWB<br>OZF<br>(GILDONG1)                        | 登録者                                       | USD               | 0.00                              | 50,000,000.00                          | N                    | Aug 9,<br>2012     | 修正削除                   | 取引停止申告                          |  |  |
| XZINVM<br>XSVMT<br>(GILDONG2)                     | 登録者                                       | USD               | 0.00                              | 50,000,000.00                          | N                    | Aug 9,<br>2012     | 修正削除                   | 取引停止申告                          |  |  |
| XSVIRV<br>OZN<br>(GILDONG3)                       | 登録者                                       | USD               | 0.00                              | 50,000,000.00                          | N                    | Aug 9,<br>2012     | 修正削除                   | 取引停止申告                          |  |  |
| NZMWB MT<br>(GILDONG4)                            | 登録者                                       | USD               | 0.00                              | 50,000,000.00                          | N                    | Aug 9,<br>2012     | 修正                     | 取引停止申告                          |  |  |
| KLHXL<br>ZHRZ<br>XLNKZMB<br>ORNRGVW<br>(GILDONG5) | 承認者                                       |                   | 0.00                              | 0.00                                   | N                    | Aug 6,<br>2012     | 修正                     |                                 |  |  |
| KLHXL<br>ZHRZ<br>XLNKZMB<br>ORNRGVW<br>(GILDONG6) | セキュ<br>リ<br>ティー<br>管理者                    |                   | 0.00                              | 0.00                                   | N                    | Aug 6,<br>2012     | 修正                     |                                 |  |  |
| registTest<br>(registTest)                        | 登録者                                       | USD               | 0.00                              | 50,000.00                              | N                    | Nov<br>29,<br>2016 | 修正削除                   | 取引提示申告官<br>僚                    |  |  |
| 登録                                                |                                           |                   |                                   |                                        |                      |                    |                        |                                 |  |  |
| ド<br>一類型を選択<br>一名を選択す<br>削除へのショ                   | ₹後、照<br>「ると、<br>ョートカ                      | 会ボタ<br>ユーザ<br>ット機 | ンを選択<br>一基本情報<br>能を通じ <sup></sup> | します。( <del>,</del><br>殿画面に移動<br>て、そのまま | デフォル<br>カします<br>ミ該当画 | ✓トで全<br>-。<br>回面に移 | :体が検<br>:動する           | 索されぎす。<br>ことができま                |  |  |

★ KEB 하나은행

### 3.1.1.2. ユーザー登録

| ① 女林铭入力       ② 口磁带照磁定       ③ 菜菜植照磁定       ④ 超转元         •                                                                                                    |                                                                                                    | \$情報                                                                                                    |
|----------------------------------------------------------------------------------------------------|----------------------------------------------------------------------------------------------------|----------------------------------------------------------------------------------------------------|
| - ユーザー基本情報なわりにてださい、** j4を強入方事項です。     ユーザーD     ・ 「「「」」     ・ 「「」」     ・ 「「」」     ・ 「「」」     ・ 「「」」     ・ 「「」」     ・ 「「」」     ・ 「「」」     ・ 「「」」     ・ 「「」」     ・ 「「」」     ・ 「「」」     ・ 「「」」     ・ 「「」」     ・ 「「」」     ・ 「「」」     ・ 「「」」     ・ 「「」」     ・ 「「」」     ・ 「「」     ・ 「「」」     ・ 「「」」     ・ 「「」」     ・ 「「」     ・ 「「」     ・ 「」     ・ 「」     ・ 「」     ・ 「」     ・ 「」     ・ 「」     ・ 「」     ・ 「」     ・ 「」     ・ 「」     ・ 「」     ・ 「」     ・ 「」     ・ 「」     ・ 「」     ・ 「」     ・ 「」     ・ 「」     ・ 「」     ・ 「」     ・ 「」     ・ 「」     ・ 「」     ・ 「」     ・ 「」     ・ 「」     ・ 「」     ・ 「」     ・ 「」     ・ 「」     ・ 「」     ・ 「」     ・ 「」     ・ 「」     ・ 「」     ・ 「」     ・ 「」     ・ 「」     ・ 「」     ・ 「」     ・ 「」     ・ 「」     ・ 「」     ・ 「」     ・ 「」     ・ 「」     ・ 「」     ・ 「」     ・ 「」     ・ 「」     ・ 「」     ・ 「」     ・ 「」     ・ 「」     ・ 「」     ・ 「」     ・ 「」     ・ 「」     ・ 「」     ・ 「」     ・ 「」     ・ 「」     ・ 「」     ・ 「」     ・ 「」     ・ 「」     ・ 「」     ・ 「     ・ 「」     ・ 「」     ・ 「     ・ 「     ・ 「     ・ 「     ・ 「     ・ 「     ・ 「」     ・ 「     ・ 「」     ・ 「     ・ 「     ・ 「     ・ 「     ・ 「     ・ 「     ・ 「     ・ 「     ・ 「     ・ 「     ・ 「」     ・ 「」     ・ 「」     ・ 「     ・ 「」     ・ 「」     ・ 「」     ・ 「」     ・ 「」     ・ 「」     ・ 「」     ・ 「」     ・ 「」     ・ 「」     ・ 「」     ・ 「     ・ 「」     ・ 「」     ・ 「     ・ 「     ・ 「     ・ 「     ・ 「     ・ 「     ・ 「     ・ 「     ・ 「     ・ 「     ・ 「     ・ 「     ・ 「     ・ 「     ・ 「     ・ 「     ・ 「     ・ 「     ・ 「     ・ 「     ・ 「     ・ 「     ・ 「     ・ 「     ・ 「     ・ 「     ・ 「     ・ 「     ・ 「     ・ 「     ・ 「     ・ 「     ・ 「     ・ 「     ・ 「     ・ 「     ・ 「     ・ 「     ・     ・ 「     ・ 「     ・ 「     ・ 「     ・ 「     ・ 「     ・     ・     ・     ・     ・     ・     ・     ・     ・     ・     ・     ・     ・     ・     ・     ・     ・     ・     ・     ・     ・     ・     ・     ・     ・     ・     ・     ・     ・     ・     ・     ・     ・     ・     ・     ・     ・     ・     ・     ・     ・     ・     ・     ・     ・     ・     ・     ・     ・     ・     ・     ・     ・     ・     ・     ・     ・     ・     ・     ・     ・     ・     ・     ・     ・     ・     ・     ・     ・     ・ | 1 基本情報入力                                                                                                    | 2 口座権限設定 3 業務権限設定 4 登録完了                                                                                                    |
| ユーザーロ       ・ 回い回いの       ● の回いの         パスワード       ● の回いの       ● の回いの         パスワード       ● の回いの       ● の回いの         パスワード       ● の回いの       ● の回いの         パスワード       ● 回いのの       ● 回回         パスワード       ● 回いのの       ● 回回         パスワード       ● 回いのの       ● 回回         コーザーBU       ● 回いのの       ● 回回         コーザー名       ● 回び回じ       ● 回のののの         読者部所       ● HR       ● 回び回じ         コーザー名       ● 回び回じ       ● のののの         こ       ● の回       ● 日田田 和田         1       区本 日田 和田の       ● 田田         コーザーAD       ● 回び回じ       ● 回び回じ         ● 日田       ● 回び回じ       ● 回び回じ         ● 日田       ● 回び回じ       ● 回び回じ         ● ロレ       ● 回び回じ       ● 回び回じ         ● ロレ       ● 回び回じ       ● 回び回じ         ● ロレ       ● 回び回じ       ● 回び回じ         ● ロレ       ● 回び回じ       ● 回び回じ         ● ロレ       ● 回び回じ       ● 回び回じ         ● ロレ       ● 回び回じ       ● 回び回じ         ● ロレ       ● 回び回じ       ● 回び回じ         ● ロレ       ● 回び回じ       ● 回び回じ         ● ロレ       ●                                                                                                    | ●ユーザー基本情報を入り                                                                                                    | カレてください。 「*」は必須入力事項です。                                                                                                    |
| ユーザーD ・ 「可? will                                                                                                    | ユーザー基本情報                                                                                                    | Required fi                                                                                                    |
| (5.27)-Г       •         (5.27)-Г       •         (5.27)-Г       •         (5.27)-Г       •         (5.27)-Г       •         (5.27)-Г       •         (5.27)-Г       •         (5.27)-Г       •         (5.27)-Г       •         (5.27)-Г       •         (5.27)-Г       •         (1)       •         (1)       •         (2)       □         (2)       □         (3)       284mBiz         (2)       □         (3)       284mBiz         (4)       284c2         2-0 <sup>4</sup> -4       •         (3)       284mBiz         (4)       284c7         •       •         •       •         •       •         •       •         •       •         •       •         •       •         •       •         •       •         •       •         •       •         •       •         •       •         •       •     <                                                                                                    | ユーザーID                                                                                                    | ✓ regTest1                                                                                                    |
| ICX20-IYBB       •••••••         ICX20-IYBB       ••001 0001         ICX20-IYBB       •001 0001         ICX20-IYBB       •001 0001         ICX20-IYBB       •001 0001         ICX20-IYBB       •001 0001         ICX20-IYBB       •001 0001         ICX20-IYBB       •1001 0000         ICX20-IYBB       •1001 0000         ICX20-IYBB       •1001 0000         ICX20-IYBB       •1001 0000         ICX20-IYBB       •1001 0000         ICX20-IYBB       •1001 0000         ICX20-IYBB       •1001 0000         ICX4-NAGE       •1001 0000         ICX4-NAGE       •1001 0000         ICX4-NAGE       •1001 0000         ICX4-NAGE       •1001 0000         ICX4-NAGE       •1001 0000         ICX4-NAGE       •1001 0000         ICX4-IFAN       ICX4000         ICX4000       ICX40000         ICX40000       ICX40000                                                                                                    | パスワード                                                                                                    | <ul> <li>(英文字または英文字と数字を混ぜた6~12桁)</li> <li>● ●●●●●●●</li> </ul>                                                                            |
| パスワード変更明       ● 90日       ● 90日         ユーザー酸       ● 90日       ● 90日         コーザー名       ● 90日       ● 90日         酸       ● 90日       ● 90日         コーザー名       ● 90日       ● 90日         ビーザー基本情報       ● 90日       ● 90日         コーザー基本情報       ● 90日       ● 90日         コーザー基本情報       ● 90日       ● 90日         コーザー基本情報       ● 90日       ● 90日         コーザー基本情報       ● 90日       ● 90日         コーザー基本情報       ● 90日       ● 90日         コーサー目       ● 90日       ● 90日         シュー・レージー       ● 90日       ● 90日         シュー・ジー       ● 90日       ● 90日         シュー・ジー       ● 90日       ● 90日         シュー・ジー       ● 90日       ● 90日         シュー・ジー       ● 90日       ● 90日         シュー・ジー       ● 90日       ● 90日         シュー・ジー       ● 90日       ● 90日         シュー・ジー       ● 90日       ● 90日         シュー・ジー       ● 90日       ● 90日         シュー・ジー       ● 90日       ● 90日         シュー・ジー       ● 90日       ● 90日         シュー・ジー       ● 90日       ● 90日         シュー・ジー                                                                                                    | バスワード確認                                                                                                    | <ul> <li>(英文字または英文字と数字を混ぜた6~12桁)</li> <li>● ● ● ● ● ● ● ● ● ● ● ● ● ● ● ● ● ● ●</li></ul>                                                 |
| ユーザー名       ・ 単谷       ●         取引限度(1日)       ・ 50,000,00         認知者来方       ・ 未保方         ユーザー名       ・ regTest1         読者       「1         服む       Serior Manager         Eメール       ・ negTest1@email.com         Eメール       ・ negTest1@email.com         Eメール       ・ negTest1@email.com         Eメール       ・ negTest1@email.com         Eメール       ・ negTest1@email.com         Eメール       ・ negTest1@email.com         Eメール       ・ negTest1@email.com         Eメール       ・ negTest1@email.com         Eメール       ・ negTest1@email.com         Eメール       ・ negTest1         コーザー基本情報       ①         1       基本情報とた常に、の目本特殊設定         3       業務特殊認定         4           ウゴーザー基       r ngTest1         コーザー名       r ngTest1         コーザー名       r ngTest1         コーザー名       r ngTest1         コーザー名       r ngTest1         コーザー名       ア ngTest1         コーザー名       ア ngTest1         コーザー名       ア ngTest1         コーザー名           「白生糖報設定                                                                                                    | バスワード変更周期                                                                                                    | ◎ 30日 ○ 60日 ○ 90日                                                                                                    |
| 取引限度(1日)       ・ USD       50.000.00         認知道惑策行       ・ 未保持         ユーザー名       ・ ergTest1         解釋       「T1         職位       Senior Manager         Eメール       • ergTest1@email.com         Eメール       • ergTest1@email.com         Eメールの留信       • ● 安信       ○ 未受信         〇 こ利用可能なIDです。       ※         次へ       ● HONE > 死金 > ユーザー基本情報         ① 生体情報人力       ② 口座堆積総定 ③ 建築樹田設定         ① 生体情報人力       ② 口座堆積総定 ③ し座は明線 注、整構及び構造値限を持つ口座電設定できます。         ● お客情が営業店 (学校)団上を焼いたすべての口座が線会でき、口座は明線 注、整構及び構造値限を持つ口座電設定できます。         ● 生       - ザー10       regTest1         ユーザー名       regTest1       ニーザー名         ニーザー名       regTest1       ニーザー名         コージー名       空間でまt1       ニーザー名         コージー2       登録者       □         □ 座橡根設定           □ 白       「日本説明          □ 口座橡根設定           □ 122456778       Saving Account1          ○ 122768455       Saving Account2          ○ 122768455       Saving Account2          ○ 122768455       Saving Account2          ○ 1237598                                                                                                    | ユーザー類型                                                                                                    | <ul> <li>● 登録者</li> </ul>                                                                                                    |
| 認識教育       ●. Réfi         ユーザー名       ●. egTesti         解釋       「Ti         職位       Senior Manager         ビゲール       ●. egTesti @email.com         ビゲール       ●. egTesti @email.com         ビゲール       ●. egTesti @email.com         ビゲール       ●. egTesti @email.com         ビゲール受信       ●. egTesti @email.com         ビゲール受信       ●. egTesti @email.com         エーザー名       ●. egTesti @email.com         クローザー基本情報       ①         クローザー基本情報       ①         クローザー基本情報       ②         クローザー基本情報       ③         クローザー基本様報       ③         クローザーコン       regTesti         ニーザー名       regTesti         ニーザー名       regTesti         ニーザー名       regTesti         ニーザー名       regTesti         ニーザー名       ジャッ         ①       12456778         Saving Account       八金 / 出金         ①       123768455       Saving Account         ①       ③       Saving Account         ①       ③       Saving Account                                                                                                    | 取引限度(1日)                                                                                                    | USD 50,000.00                                                                                                    |
| ユーザー名       ・regTest1         解釋       「T1         脳位       Serior Manager         ビメール       ●regTest1@email.com         ビメール受信       ●●受信         ク・パー       ●●受信         ク・パー       ●●受信         ク・パー       ●●受信         ク・パー       ●●受信         ク・パース合       ●●受信         ク・ブー気       ●●受信         ク・ブー基本情報       ①         ク・ガーー基本情報       ①         ク・サー「レ       regTest1         ニーザー名       regTest1         ニーザー名       regTest1         ニーザー名       regTest1         ニーザー名       要請者         口座権限設定           「日座 「日座切明 」 日座切明 」 日座和型 」 日本細興         ①       122456778         Sering Account1       八金/出金         ①       ①         ①       Sering Account2         ①       ①         ①       Sering Account2         ①       ①         ①       「四         回       ○         ①       ○         ②       ○                                                                                                    | 認証書発行                                                                                                    | ◎ 未保有                                                                                                    |
| 留確       「T1         職论       Serior Manager         Eメール       「egTest1@email.com         Eメール受信       ●●受信       ○ 未受信         ① ご利用可能なIDです,       次へ         次へ       ○         ① 二十丁一基本情報       ●●受信       ○ 未受信         ① 二十丁一基本情報       ③ 業務権限設定       ④ 砂にとったシューザー基本健健         ① 基本情報人力       ② 口座権限設定       ③ 業務権限設定         二・丁一口       regTest1         二・丁一名       regTest1         二・丁一和型       受持者         □ 座権限設定       ○         「       「「」「「」」」         ○       「回転報明         □ 「回転報説」       「」」         ○       「」」         ○       「」」」         ○       「」」」         ○       「」」」         ○       「」」」         ○       「」」」         ○       「」」」         ○       「」」」         ○       「」」」         ○       「」」」         ○       「」」」         ○       「」」」」         ○       「」」」         ○       「」」」         ○       「」」」         ○       「」」」         ○       <                                                                                                    | ユーザー名                                                                                                    | ⊘ regTest1                                                                                                    |
| 戦 <ul> <li>Senior Manager</li> <li>Eメール</li> <li>regTesti@email.com</li> <li>Eメール</li> <li>e 受信</li> <li>の天気信</li> <li>e 受信</li> <li>の天気信</li> </ul> のご利用可能なIDです。           次へ           Call用可能なIDです。           次へ           Call用可能なIDです。           次へ           Call用可能なIDです。           次へ           Call 日本体育報           Call 日本体育報           Call 日本体育報込力           2         DE体情報設定           3         業務権限設定           - サブー ID         regTestil           - サブー名         regTestil           - コーザー報型         登録者           Dieを権限設定                  Die Mage Accounti             ① 123456789             Swing Accounti             以首                                                                                                    | 部署                                                                                                    | 171                                                                                                    |
| Eメール受信       ・回てesti@emai.com         Eメール受信       ・回 受信         のご利用可能ないPです。         次へ         ① 二利用可能ないPです。         次へ         ① 二十丁-基本情報         ① 二丁一基本情報         ① 基本情報入力       ② 口座槍限設定         ③ 業務権限設定       ④ 踏続つ         ・お客様が営業店で約定した際に申請されたすべての口座が照会でき、口座見明修正、登録及び機近衛限を持つ口座を設定できます。         登録中の情報       -・ヴーA         ユーザー名       regTest1         ユーザー報型       登録者         □ 座権限設定       □ 座岐野         □ 白を施型       □ 座線理         ① 123456789       Swing Account1         八全 / 出金       ☑         以首       ※                                                                                                    | 職位                                                                                                    | Senior Manager                                                                                                    |
| Eメール受信       ●●受信       ○未残信         ① ご利用可能なDです。       本         次へ          ① レーザー基本情報       ●●受信         ① 基本情報人力       ② □座権限設定       ③ 業務権限設定       ④ 好名?         ●・支管       ○座権限設定       ③ 業務権限設定       ④ 好名?         ●・支管       ○座権限設定       ③ 業務権限設定       ●●支管         □ エーザーID       regTest1       ニーザー名       regTest1         ユーザー名       regTest1       ニーザー系       ●●支援者         □ 巨権限設定       ●参損者       □       □         □ 口座権限設定       ●●支援       ○●       ●●         ○□1234587789       Seving Account1       八金/出金       回         ○1234587789       Seving Account2       八金/出金       回         ○Д       ○Д       ○       ●                                                                                                    | Eメール                                                                                                    | ✓ regTest1@email.com                                                                                                    |
| ・お用可能なIDです。         水へ         ① LAME > Rade > ユーザー基本情報         ① 基本情報人方       ② LB植用設定       ③ 業務権限設定       ④ 超端方         ・お客様が客葉店では定した際に申請されたすべての口座が照会でき、口座規則修正、窒禄及び機近権限を持つ口座を設定できます。         登録中の情報         ユーザーID       regTest1         ユーザー系       regTest1         ユーザー系       で要請者         口座権限設定         〇 123456779       Saving Account1       八金 / 出金         ① 123789456       Saving Account2       八金 / 出金       ☑         以前       次へ                                                                                                    | Eメール受信                                                                                                    | ● ● 受信 ○未受信                                                                                                    |
| 次へ       ① たいにと 形を > ユーザー基本情報         1 互本情報人力 (2) 口座権限設定 (3) 業務権限設定 (4) 登録会び         ・お客様が営業店で約定した際に申請されたすべての口座が照会でき、口座規明修正、登録及び接近権限を持つ口座を設定できます。         登録中の情報         ユーザーID regTest1         ユーザー名 regTest1         ユーザー名 regTest1         ユーザー名 cegTest1         ユーザー和 regTest1         ユーザー和 regTest1         ユーザー報連 登録者         口座権限設定         「口座権限設定         1 回座権限設定         1 回座権限設定         1 回座権限設定         1 回座 口座説明 口座教型 回 一日         1 回座 1         1 二 1         1 1         1 1         1 1         1 1         1 1         1 1       1 1         1 1       1 1         1 1       1 1         1 1       1 1         1 1       1 1         1 1       1 1         1 1       1 1         1 1       1 1         1 1       1 1         1 1       1 1         1 1       1 1         1 1       1 1         1 1       1 1         1 1       1 1         1 1       1 1 <t< th=""><th>① ご利用可能なIDです。</th><th></th></t<>                                                                                                    | ① ご利用可能なIDです。                                                                                                    |                                                                                                    |
|                                                                                                    |                                                                                                    |                                                                                                    |
|                                                                                                    | 次へ                                                                                                    |                                                                                                    |
| 1       基本情報入力       2       口座椎限設定       3       業務権限設定       4       登録完了         ・お客様が営業店で約定した際に申請されたすべての口座が照会でき、口座説明修正、登録及び接近権限を持つ口座を設定できます。       -       -       第         ゴーザーID       regTest1       -       -       -       -       -       -       -       -       -       -       -       -       -       -       -       -       -       -       -       -       -       -       -       -       -       -       -       -       -       -       -       -       -       -       -       -       -       -       -       -       -       -       -       -       -       -       -       -       -       -       -       -       -       -       -       -       -       -       -       -       -       -       -       -       -       -       -       -       -       -       -       -       -       -       -       -       -       -       -       -       -       -       -       -       -       -       -       -       -       -       -       -       -       -       -       -       - <td< th=""><th>次へ</th><th></th></td<>                                                                                                    | 次へ                                                                                                    |                                                                                                    |
|                                                                                                    | <u>*</u> ^<br>ユーザー基本                                                                                                    | ● HOME > 預金 > ユーザー基本信<br><b> </b>                                                                                                    |
| 登録中の情報       ユーザーID     regTest1       ユーザー名     regTest1       ユーザー類型     登録者       口座権限設定        123456789     Saving Account1       1123769456     Saving Account2       以前     次ヘ                                                                                                    | <u>x</u> へ<br>ユーザー基本<br>1 <sup>基本情報入力</sup>                                                                                                    | ▲ HOME > 預金 > ユーザー基本情<br>2 □座権限設定 3 業務権限設定 4 登録完了                                                                                         |
| ユーザーID     regTest1       ユーザー名     regTest1       ユーザー類型     登録者       口座権限設定                                                                                                    | 次へ       ユーザー基本       1     基本情報入力       ・お客様が営業店で約定します。                                                                                                    | ▲ HOME > 預金 > ユーザー基本情<br>2 口座権限設定 3 業務権限設定 4 登録完了<br>さした際に申請されたすべての口座が照会でき、口座説明修正、登録及び接近権限を持つ口座を設定できま                                     |
| ユーザー名     regTest1       ユーザー類型     登録者       口座権限設定       口座     口座説明     口座類型     必権限       0123456789     Saving Account1     入金 /出金     교       0123789456     Saving Account2     入金 /出金     교       以前     次へ                                                                                                    | 次へ       ユーザー基本       1 基本情報入力       • お客様が営業店で約定<br>す。       登録中の情報                                                                                                    | 日OME > 預金 > ユーザー基本情     名     日の    日の    日    日    日    日                                                                                |
| ユーザー類型 登録者<br>□ 座権限設定<br>□ 座 10座 10座 10日 10日 10日 10日 10日 10日 10日 10日 10日 10日                                                                                                    | 次へ         ユーザー基本         ① 基本情報入力         ・お客様が営業店で約定して、         す。         登録中の情報         ユーザーID                                                                                                    | ▲ HOME > 預金 > ユーザー基本情<br>を情報<br>2 □座権限設定 3 業務権限設定 4 登録完了<br>むた際に申請されたすべての口座が照金でき、口座説明修正、登録及び接近権限を持つ口座を設定できま<br>regTest1                   |
|                                                                                                    | 次へ         ユーザー基本         1 基本情報入力         ・お客様が営業店で約定してす。         登録中の情報         ユーザーID         ユーザーA                                                                                                    | ▲ HOME > 預金 > ユーザー基本信<br>を情報<br>2 口座権限設定 3 業務権限設定 4 登録完了<br>むた際に申請されたすべての口座が照会でき、口座説明修正、登録及び強近権限を持つ口座を設定できま<br>regTest1<br>regTest1       |
| 口座類型         ご 権限           0123456789         Saving Account1         入金 / 出金         ☑           0123789456         Saving Account2         入金 / 出金         ☑           以前         次へ                                                                                                    | 次へ         ユーザー基本         1 基本情報入力         • お客様が営業店で約定<br>す。         登録中の情報         ユーザーID         ユーザーA         ユーザー無型                                                                                             | ▲ HOME > 預金 > ユーザー基本信                                                                                                    |
| 0123456789     Saving Account1     入金 / 出金     ☑       0123789456     Saving Account2     入金 / 出金     ☑       以前     次へ                                                                                                    | 次へ         ユーザー基本         1 基本情報入力         ・お客様が営業店で約定して、         す。         登録中の情報         ユーザーID         ユーザーA         ユーザー類型         口座権限設定                                                                       | ▲ HOME > 預金 > ユーザー基本信<br>2 口座権限設定 3 業務権限設定 4 登録完了<br>むた際に申請されたすべての口座が照会でき、口座説明修正、登録及び強近権限を持つ口座を設定できま<br>regTest1<br>空録者                   |
| 0123789456 Saving Account2 入金 / 出金 ☑<br>                                                                                                    | 次へ         ユーザー基本         1 基本情報入力         ・お客様が営業店で約定して、         す。         登録中の情報         ユーザーID         ユーザーA         ユーザーA         ユーザー類型         口座権限設定         口座                                              | ▲ HOME > 預金 > ユーザー 基本値<br>た 情報<br>2 口座権限設定 3 業務権限設定 4 登録完了<br>むた際に申請されたすべての口座が照会でき、口座説明修正、登録及び接近権限を持つ口座を設定できま<br>regTest1<br>空録者<br>□ 座説明 |
| 以前                                                                                                    | 次へ<br>ユー・ザー・基本<br>1 基本情報入力<br>・お客様が営業店で約定<br>す。<br>登録中の情報<br>ユーザーID<br>ユーザーID<br>ユーザーA<br>ユーザーA<br>ユーザーA<br>ユーザーA<br>ユーザーA<br>ユーザーA<br>ユーザーA<br>ユーザーA<br>コーザーA<br>コーザーA<br>コーザーA<br>コーザーA<br>コーザーA<br>コーザーA<br>コーザーA |                                                                                                    |
|                                                                                                    | 次へ<br>ユー・ザー-基本<br>1 基本情報入力<br>・お客様が営業店で約定<br>す。<br>登録中の情報<br>ユーザーID<br>ユーザーA<br>ユーザーA<br>ユーザーA<br>ユーザーA<br>ロ座権限設定<br>「<br>ロ座<br>の<br>123456789<br>0123789456                                                         |                                                                                                    |

| 基本情報入力                             | 2 口座権限設定        | 3 業務権限設定 4 登録完了            | 7     |
|------------------------------------|-----------------|----------------------------|-------|
| <ul> <li>お客様が営業店で約定したす。</li> </ul> | 際に申請されたすべての口座が照 | 景会でき、口座説明修正、登録及び接近権限を持つ口座す | 設定できま |
| 登録中の情報                             |                 |                            |       |
| ユーザー I D                           | regTest1        |                            |       |
| ユーザー名                              | regTest1        |                            |       |
| ユーザー類型                             | WRTR            |                            |       |
| 業務権限設定                             |                 |                            |       |
| お客様の口座                             |                 |                            | 9     |
| r.                                 | 中分類業務           | 小分類業務                      |       |
| ■お客様の口座照会                          |                 |                            |       |
| 口取引内訳照会                            |                 |                            |       |
| 口小切手照会                             |                 |                            |       |
| □ 業務手数料率照会                         |                 |                            |       |
| 振替                                 |                 |                            | •     |
|                                    | 中分類業務           | 小分類業務                      |       |
| □ 当行振替                             |                 |                            |       |
| □ 振替結果照会                           |                 |                            |       |
|                                    |                 |                            |       |

| ユーザー基本情報                              | TE HOME>サモシューリー 盗수 道松 |
|---------------------------------------|-----------------------|
| 1 基本情報入力 2 口座権限設定 3 業務権限設定            | 4 登皖了                 |
|                                       |                       |
| ユーザー登録及び権限登録が完了しました。                  |                       |
| 登録されている詳細情報は、目録画面で当該ユーザー・ID及び名前を選択して、 | 確認することが出来ます。          |
| 追加登録 リスト                              | ホーム                   |
|                                       |                       |

# 3.1.1.3. ユーザー修正

| 1ーザー基本           | 青報                 |              | ✿ HOME > 預金 > ユーザーؤ |
|------------------|--------------------|--------------|---------------------|
| ユーザー基本情報         |                    |              | <b>⊙</b> Requi      |
| ユーザーID           | ✓ registTest       |              |                     |
| パスワード変更周期        | ♥ ● 30日 ○ 60日 ○ 9  | 90日          |                     |
| ユーザー類型           | ❷ 登録者              | $\checkmark$ |                     |
| 取引限度(1日)         | ♥ USD              | 50000.0      |                     |
| 認証書発行            | ❷ 未保有              |              |                     |
| ユーザー名            | ⊘ registTest       |              |                     |
| 部署               | registDept         |              |                     |
| 職位               | Seniro Manager     |              |                     |
| Eメール             | registTest@abc.com |              |                     |
| Eメール受信           | ❷●受信 ○未受信          |              |                     |
| 口座権限設定<br>       | 口座説明               |              | 座類型 □ 権服            |
| 0123456789       | Saving account1    | 入金           | ≧/出金 ☑              |
| 0123789456       | Saving account2    | 入金           | ≿/出金 ☑              |
| 業務権限設定<br>お客様の口座 |                    |              | (                   |
|                  | 中分類業務              | 小分           | <br>類業務             |
| ■お客様の口座照会        |                    |              |                     |
| ☑ 取引内訳照会         |                    |              |                     |
|                  |                    |              |                     |

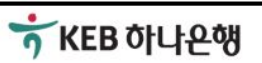

| ● HOME > 与信>ユーザー基本情報<br>ユーザー修正                   |
|--------------------------------------------------|
| マンマントレントン・ション・ション・ション・ション・ション・ション・ション・ション・ション・ショ |
| 修正された詳細情報を確認するためには、目録画面で当該ユーザー・ID及び名前を選択してください。  |
| עז <i>י</i>                                      |

#### 3.1.1.4. ユーザー取引停止

| y .(0)1                                           | リーリノ目報                 |      | L 7 3170(32)00 | CONST UNIT OF | _с_изджа  | .90                |             |              |
|---------------------------------------------------|------------------------|------|----------------|---------------|-----------|--------------------|-------------|--------------|
| ユーザー類型                                            |                        | 全体 🔽 | 照会             |               |           |                    |             |              |
| lov 30, 2016 4:25:                                | 59 PM 基準               |      |                |               |           |                    |             |              |
| ユーザー名                                             | ユー<br>ザー類<br>型         | 通貨   | 専決限度           | 取引限度          | 認証書<br>発行 | 登錄日                | ショート<br>カット | 取引停止申告       |
| XZMWB<br>OZF<br>(GILDONG1)                        | 登録者                    | USD  | 0.00           | 50,000,000.00 | N         | Aug 9,<br>2012     | 修正削除        | 取引停止申告       |
| XZINVM<br>XSVMT<br>(GILDONG2)                     | 登録者                    | USD  | 0.00           | 50,000,000.00 | N         | Aug 9,<br>2012     | 修正削除        | 取引停止申告       |
| XSVIRV<br>OZN<br>(GILDONG3)                       | 登録者                    | USD  | 0.00           | 50,000,000.00 | N         | Aug 9,<br>2012     | 修正削除        | 取引停止申告       |
| NZMWB MT<br>(GILDONG4)                            | 登録者                    | USD  | 0.00           | 50,000,000.00 | N         | Aug 9,<br>2012     | 修正<br>削除    | 取引停止申告       |
| KLHXL<br>ZHRZ<br>XLNKZMB<br>ORNRGVW<br>(GILDONG5) | 承認者                    |      | 0.00           | 0.00          | N         | Aug 6,<br>2012     | 修正          |              |
| KLHXL<br>ZHRZ<br>XLNKZMB<br>ORNRGVW<br>(GILDONG6) | セキュ<br>リ<br>ティー<br>管理者 |      | 0.00           | 0.00          | N         | Aug 6,<br>2012     | 修正          |              |
| regTest1<br>(regTest1)                            | 登録者                    | USD  | 0.00           | 50,000.00     | N         | Nov<br>30,<br>2016 | 修正<br>削除    | 取引停止申告       |
| registTest<br>(registTest)                        | 登録者                    | USD  | 0.00           | 50,000.00     | N         | Nov<br>29,<br>2016 | 修正削除        | 取引提示申告]<br>僚 |

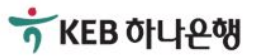

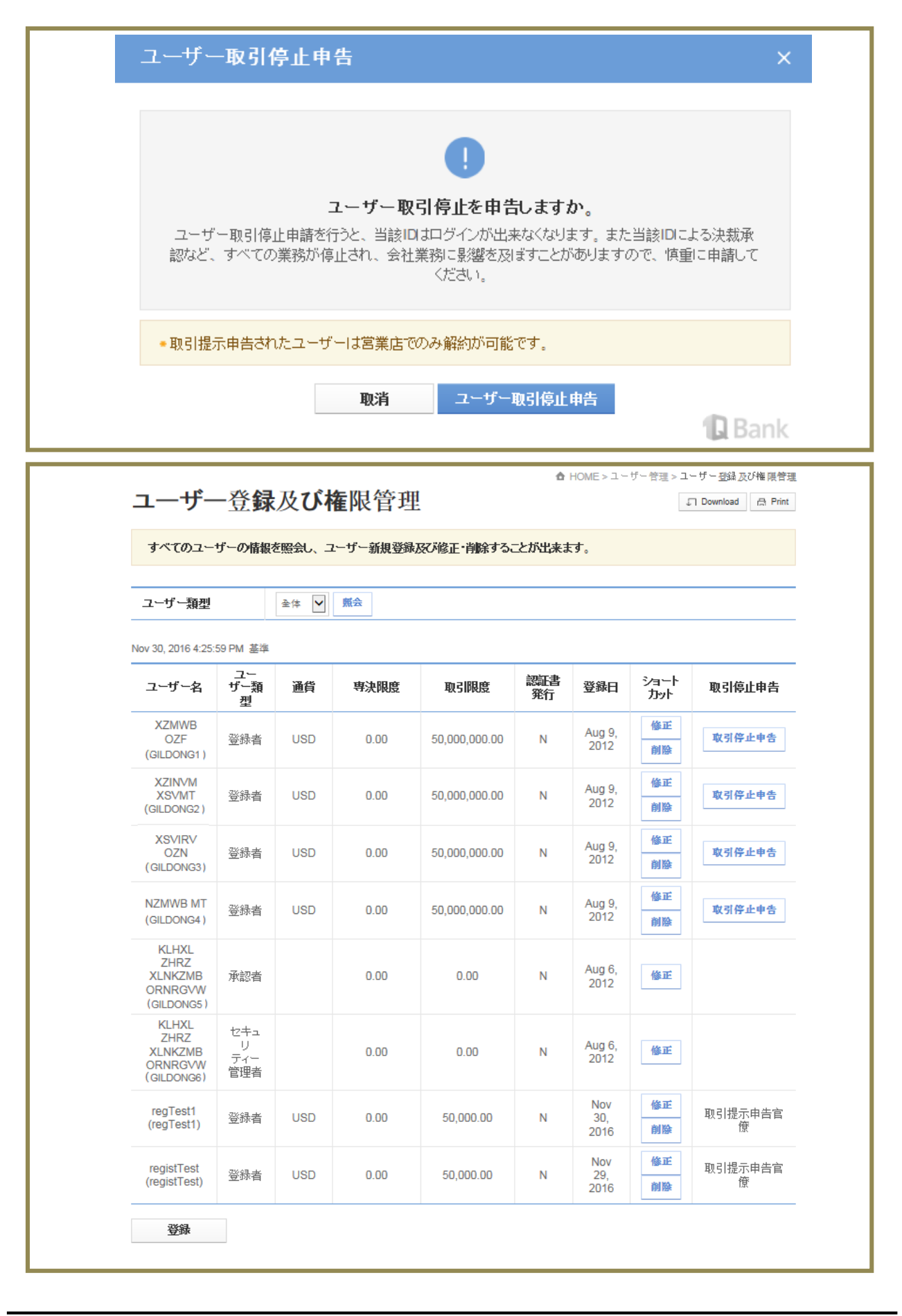

★ KEB 하나은행

# 3.1.2. ユーザーパスワード管理

| ユーザー名       ユーザー10       部帯       ユーザー名       ロッグ・デ       腕神 スワード         Acptest1       Acptest1       Acptest1       決然者       印那松       印那松         Acptest2       Acptest3       Acptest3       法然者       印那松       印那松         Acptest3       Acptest3       Acptest3       法然者       印那松       印那松         Acptest3       Acptest3       Acptest4       予記書       印那松       印那松         Acptest4       Acptest5       予記書       印那松       印那松       印那松         XZMWB OZF       GLDONG1       翌暴者       印那松       印那松       印那松         XZMWB OZF       GLDONG2       翌暴者       印那松       印那松       印那松       1000000       1000000       1000000       1000000       1000000       1000000       1000000       1000000       1000000       1000000       1000000       1000000       1000000       1000000       1000000       1000000       1000000       10000000       1000000       1000000       1000000       1000000       1000000       1000000       1000000       1000000       1000000       1000000       1000000       1000000       1000000       1000000       1000000       1000000       1000000       1000000       1000000       1000000                                                                                                    |                                  | し、パスワード(中 | ダイン、振替)                        | の初期化設定する           | ことが出来ます。             |                |               |
|----------------------------------------------------------------------------------------------------|----------------------------------|-----------|--------------------------------|--------------------|----------------------|----------------|---------------|
| コーサーム       部者       ユビサーム       部者       ユビサーム       部者       コビサーム       部者       コビサーム       第者       10000000       10000000       10000000       10000000       10000000       10000000       10000000       10000000       10000000       10000000       10000000       10000000       10000000       10000000       10000000       10000000       10000000       10000000       10000000       10000000       10000000       10000000       10000000       10000000       10000000       10000000       10000000       10000000       10000000       10000000       10000000       10000000       10000000       10000000       10000000       10000000       10000000       10000000       10000000       10000000       10000000       10000000       10000000       10000000       10000000       10000000       10000000       10000000       10000000       10000000       10000000       10000000       10000000       10000000       10000000       10000000       10000000       10000000       10000000       10000000       10000000       10000000       10000000       10000000       10000000       10000000       10000000       10000000       10000000       10000000       10000000       10000000       10000000       10000000       10000000       10000000                   | ユーザー類型                           | 全体        |                                | ÷                  |                      |                |               |
| ユーザー10         師客         그                                                                                                    | Nov 30, 2016 4:30:48 PM 基        | 準         |                                |                    |                      |                |               |
| Apptest1       Acqtest1       洗糖着       印期化3       印期化3         Apptest2       決糖着       印期化3       印期化3       印期化3         Apptest3       Apptest3       決糖着       印期化3       印期化3         Apptest3       Apptest3       決糖着       印期化3       印期化3         Apptest5       Apptest5       承認者       印期化3       印期化3         Apptest5       Apptest5       承認者       印期化3       印期化3         X2MMB 0ZF       GLDONG1       登碁者       印期化3       印期化3         X2MMB 0ZF       GLDONG2       登碁者       印期化3       日期期化3         X2MMM XSVMT       GLDONG3       登碁者       印期化3       日期税4         X2MMM KM       GLDONG4       登碁者       印期化3       日期税4         MXX2MB       GLDONG5       承認者       日       日         VLMK2MB       GLDONG5       承認者       日       日         VLMK2MB       GLDONG5       東記者       日       日       日         VLMK2MB       GLDONG5       東記者       日       日       日       日         VLMK2MB       GLDONG5       東記書       日       日       日       日       日       日       日       日         VLMK2MB                                                                                                    | ユーザー名                            | ユーザー      | ID                             | 部署                 | ユーザー<br>類型           | ログイン・パス<br>ワード | 振替バスワード       |
| Apptest2       Apptest3       Apptest3       Apptest3       Apptest4       Apptest3       Apptest3       Apptest4       Apptest4       Apptest5       Apptest5       Apptest5       Apptest5       Apptest5       Apptest5       Apptest5       Apptest5       Apptest5       Apptest5       Apptest5       Apptest5       Apptest5       Apptest5       Apptest5       Apptest5       Apptest5       Apptest6       PUBR(2)       PUBR(2)<                  | Apptest1                         | Apptest   | 1                              |                    | 決裁者                  | [初期化]          | [初期化]         |
| Apptest3       Apptest3       決然者       印期代/1       印期代/1         Apptest4       Apptest5       Apptest5       所能台       印期代/1       印期代/1         Apptest5       Apptest5       所能台       印期代/1       印期代/1       印期代/1         XZMWB 0ZF       GILDONG1       堅持者       印期代/1       印期代/1       印期代/1         XZMWB 0ZF       GILDONG2       堅持者       印期代/1       印期代/1       印期代/1         XZMWB 0ZF       GILDONG2       堅持者       印期代/1       印期代/1       印期代/1         XZMWB 0ZF       GILDONG3       受諾者       印期代/1       印期代/1       印期代/1         XLMKZMB<br>OFINROWW       GILDONG6       「学士母<br>安子母<br>OFINROWW       GILDONG6       「学士母<br>安子母<br>OFINROWW       回知明/1       印期代/1       印期代/1         YLMKZMB<br>OFINROWW       GILDONG6       「学士母<br>安子母<br>OFINROWW       GILDONG6       「学士母<br>安子母<br>OFINROWW       印期代/1       印期代/1       印期代/1         YLMKZMB<br>OFINROWW       GILDONG6       「学士母<br>安子母<br>CRYPESTE       「安吉古       印度       日         GILGONG5       「安吉古       YLMKZMB       GILDONG6       「学士母<br>安子母       日       日         CDGJ1279-F       「使文字またJは英文字と敬字を混ぜた 6 ~ 1 2 桁 )       「       日       日       日         LOGJ1279-F       「使文字ま大Jは英文字と                                                                                                   | Apptest2                         | Apptest   | 2                              |                    | 決裁者                  | [初期化]          | [初期化]         |
| Apptest4         Apptest5         Apptest5         所設着         印初時化3         印初時化3           Apptest5         Apptest5         承認着         印初時化3         印初時化3           XZMWB 0ZF         GILDONG1         堅緑着         印初時化3         印初時化3           XZMWM XSVMT         GILDONG2         堅緑着         印初時化3         印初時化3           XZMWM XSVMT         GILDONG3         堅緑着         印初時化3         印初時化3           XXMVG 0ZN         GILDONG3         堅緑着         印初時化3         印約時化3           NZMVG MT         GILDONG4         堅緑着         印初時化3         印約時化3           NZMVG MT         GILDONG5         承認書         印約時化3         印約時化3           NZMVGMW         GILDONG6         アナー管              VINKCMB         GILDONG6         アナー管              RegistTest         registTest         registDept              CDG/f279-F                    LOG/f279-F                      LOG/f279-F                                                                                                    | Apptest3                         | Apptest   | 3                              |                    | 決裁者                  | [初期化]          | [初期化]         |
| Apptest5       Apptest5       承認者       印測報仏       印測報仏         XZMWB 0ZF       GILDONG1       登録者       印測報仏       印測報仏         XZMWB 0ZF       GILDONG2       登録者       印測報仏       印測報仏         XSVRV 0ZN       GILDONG3       登録者       印測報仏       印測報仏         NZMWB MT       GILDONG4       登録者       印測報仏       印測報仏         NZMWB MT       GILDONG5       承認者       印測報仏       印測報仏         NZMWGWW       GILDONG6       平記者       印       日初期仏         WKLHXL 2HRZ<br>XLNCZMB       GILDONG6       111       登録者       印初組       初期仏         CRRGWW       GILDONG6       111       登録者       日初期仏       初期仏         YLNCZMB       GILDONG6       111       翌録者       日初期仏       日初期仏         CRGGWW       GILDONG6       111       翌録者       日初期仏       日初期仏         CRGGWW       GILDONG6       111       翌録者       日初期仏       日初期仏         CRGGWW       GILDONG6       111       翌録者       日初期仏       日初期仏         CRGGWW       GILDONG6       111       日期       日初期 仏       日初期 仏         CRGGUT       (英文字また)は英文字と説示を活んた6~12桁)       (英文字本法とた6~12桁)       (英文字本法       (英文学本                                                                                                    | Apptest4                         | Apptest   | 4                              |                    | 承認者                  | [初期化]          | [初期化]         |
| XZMVB 0ZF       GLDONG1       単鉄橋       田初県位       田初県位         XZMVA XSVATT       GLDONG2       単鉄橋       田初県位       田初県位         XSVIRV 0ZN       GLDONG3       単鉄橋       田初県位       田初県位         NZMVB MT       GLDONG3       単鉄橋       田初県位       田湖県位         NZMVB MT       GLDONG3       単鉄橋       田初県位       田湖県位         NZMVB MT       GLDONG5       承認着       田初県位       田湖県位         NZMVRSW       GLDONG5       承認着       日初県位       田湖県位         NKLK1, ZHRZ       GLDONG5       承認着       日初県位       田初県位         NKLK2NB       GLDONG5       第総着       日初県位       田初県位         registTest       registDept       単晶       田初県位       田別県位         IDGJ1ZワーF <td< td=""><td>Apptest5</td><td>Apptest</td><td>5</td><td></td><td>承認者</td><td>[初期化]</td><td>[初期化]</td></td<>                                                                                                    | Apptest5                         | Apptest   | 5                              |                    | 承認者                  | [初期化]          | [初期化]         |
| XZINYM XSYMT       GILDONG2       単熱者       印測明化」       印測明化」         XSYRY 02N       GILDONG3       単純者       印測明化」       印測明化」         NZMWB MT       GILDONG4       単純者       印測明化」       印測明化」         NZMWB MT       GILDONG5       単結者       印測明化」       印制明化」         NZMWB MT       GILDONG5       単銀者       印測明化」       印制化」         NZMWB MT       GILDONG6       12キュリ       -       -         NLNLZMB2       GILDONG6       12キュリ       -       -       -         NLXZMB       GILDONG6       12キュリ       -       -       -       -         NLXZMB       GILDONG6       12キュリ       -       -       -       -       -       -       -       -       -       -       -       -       -       -       -       -       -       -       -       -       -       -       -       -       -       -       -       -       -       -       -       -       -       -       -       -       -       -       -       -       -       -       -       -       -       -       -       -       -       -       -       -       - </td <td>XZMWB OZF</td> <td>GILDONG</td> <td>n</td> <td></td> <td>登録者</td> <td>[初期化]</td> <td>[初期化]</td>                                                                                                    | XZMWB OZF                        | GILDONG   | n                              |                    | 登録者                  | [初期化]          | [初期化]         |
| XSVIRV 02N         GILDONG3         翌熱者         印別期化」         印別期化」           NZMWB MT         GILDONG4         翌熱者         印別期化」         印別期化」           KLIXL ZHRZ<br>XLNKZMB<br>ORNROVW         GILDONG5         承認者         日別期化」         印別期化」           KLIXL ZHRZ<br>XLNKZMB<br>ORNROVW         GILDONG5         承認者         日別期化」         日別期化」           KLIXL ZHRZ<br>XLNKZMB<br>ORNROVW         GILDONG5         東認者         日別期化」         日別期化」           regist1         regist1         IT1         翌緑者         印別期化」         印別期化」           regist1         regist1         IT1         翌緑者         印別期化」         印別期化」           regist1         regist1         IT1         翌緑者         印別期化」         印別期化」           CDGJ (2,ワード         (英文字支北) J英文字と融字を混ぜた 6 ~ 1 2 桁 〕         1         1         1         1         1         1         1         1         1         1         1         1         1         1         1         1         1         1         1         1         1         1         1         1         1         1         1         1         1         1         1         1         1         1         1         1         1         1         1 <td>XZINVM XSVMT</td> <td>GILDONG</td> <td>2</td> <td></td> <td>登録者</td> <td>[初期化]</td> <td>[初期化]</td> | XZINVM XSVMT                     | GILDONG   | 2                              |                    | 登録者                  | [初期化]          | [初期化]         |
| NZMWB MT         GILDONG4         堅辣者         印別県化]         (初期化]           KLHXL ZHRZ<br>XLNKZMB         GILDONG5         承認者             ORNROWW         GILDONG6         ビュージ<br>アルKZMB              KLHXL ZHRZ<br>XLNKZMB         GILDONG6         ビュージ<br>アルKZMB               RegTest1         regTest1         registTest         registTest         registTest         (初期化)         (初期化)           registTest         registTest         registTest         registTest         registTest         (#)         (#)         (#)           LOGJ (スワード         (#)         (#)         (#)         (#)         (#)         (#)         (#)         (#)           LOGJ (スワード 確認         (#)         (#)         (#)         (#)         (#)         (#)         (#)         (#)         (#)         (#)         (#)         (#)         (#)         (#)         (#)         (#)         (#)         (#)         (#)         (#)         (#)         (#)         (#)         (#)         (#)         (#)         (#)         (#)         (#)         (#)         (#)         (#)         (#)         (#)         (#)         (#) <td>XSVIRV OZN</td> <td>GILDONG</td> <td>3</td> <td></td> <td>登録者</td> <td>[初期化]</td> <td>[初期化]</td>                                                                | XSVIRV OZN                       | GILDONG   | 3                              |                    | 登録者                  | [初期化]          | [初期化]         |
| KLHXL ZHR2<br>XLNKZMB       GILDONG5       承認者          QRNROVW<br>XLHXL ZHR2<br>XLNKZMB       GILDONG6       ビキユリ<br>ア・101       ジボオ       DIMB/L1         YLNKZMB       GILDONG6       ビキユリ<br>ア・101       ジボオ       DIMB/L1       HIJJB/L1         regTest1       regTest1       T1       ジボオ       DIMB/L1       HIJJB/L1         regtest7est       registTest       registDept       ジボオ       HIJJB/L1       HIJJB/L1         LOG/12.70-F       (英文字またには英文字と数字を混ぜた 6 ~ 1.2 桁)       (英文字またには英文字と数字を混ぜた 6 ~ 1.2 桁)       E       E         LOG/12.70-F       (英文字またには英文字と数字を混ぜた 6 ~ 1.2 桁)       E       E       E         振替/12.70-F       (英文字またには英文字と数字を混ぜた 6 ~ 1.2 桁)       K       K         振替/12.70-F       (英文字またには英文字と数字を混ぜた 6 ~ 1.2 桁)       K       K                                                                                                    | NZMWB MT                         | GILDONG   | 4                              |                    | 登録者                  | [初期化]          | [初期化]         |
| KLHXL 2HRZ<br>XLNKZMB       GILDONG6       ビャーリ<br>アイー管       ビャーリ<br>開着       Impl()         regitest       regitest       IT1       登録者       R7)期時()       R7)期時()         registTest       registTest       registDept       登録者       R7)期時()       R7)期時()         IOG/1/20-パスワード初期化         R       R7)期代       R         LOG/1/20-ド       (英文字または英文字と数字を混ぜた 6 ~ 12桁)         R         LOG/1/20-ド       (英文字または英文字と数字を混ぜた 6 ~ 12桁)            LOG/1/20-ド       (英文字または英文字と数字を混ぜた 6 ~ 12桁)            LOG/1/20-ド       (英文字または英文字と数字を混ぜた 6 ~ 12桁)            LOG/1/20-ド       (英文字または英文字と数字を混ぜた 6 ~ 12桁)            振費パスワード       (英文字または英文字と数字を混ぜた 6 ~ 12桁)            振費パスワード       (英文字または英文字と数字を混ぜた 6 ~ 12桁)            振費パスワード       (英文字または英文字と数字を混ぜた 6 ~ 12桁)             振費パスワード       (英文字または英文字と数字を混ぜた 6 ~ 12桁)             振算パスワード       (英文字または英文字を数字を混ぜた 6 ~ 12桁)             (英文字または英文字を設すを満足 5 (本 1 2 桁) </td <td>KLHXL ZHRZ<br/>XLNKZMB<br/>ORNRGVW</td> <td>GILDONG</td> <td>5</td> <td></td> <td>承認者</td> <td></td> <td></td>                                                                                                    | KLHXL ZHRZ<br>XLNKZMB<br>ORNRGVW | GILDONG   | 5                              |                    | 承認者                  |                |               |
| regTest1       regTest1       IT1       登録者       即期化」       印初期化」         registTest       registDept       登録者       印初期化」       印初期化」         ログイン・パスワード初期化       ののパスワード       (英文字または英文字と数字を混ぜた 6 ~ 1 2桁)       人ののパスワード       ののパスワード         LOGパスワード       (英文字または英文字と数字を混ぜた 6 ~ 1 2桁)       ののパスワード       ののパスワード       ののパスワード       ののパスワード         振替パスワード       (英文字または英文字と数字を混ぜた 6 ~ 1 2桁)       ののパスワード       ののパスワード       (英文字または英文字と数字を混ぜた 6 ~ 1 2桁)       人ののパスワード         振替パスワード       (英文字または英文字と数字を混ぜた 6 ~ 1 2桁)       人ののパスワード       (英文字または英文字と数字を混ぜた 6 ~ 1 2桁)       人ののパスワード         振替パスワード       (英文字または英文字と数字を混ぜた 6 ~ 1 2桁)       人ののパスワード       (英文字または英文字と数字を混ぜた 6 ~ 1 2桁)       人ののパスワード                                                                                                    | KLHXL ZHRZ<br>XLNKZMB<br>ORNRGVW | GILDONG   | 96                             |                    | セキュリ<br>ティー管<br>理者   |                |               |
| registTest       registDept       翌株者       印別期化」         ログイン・パスワード初期化         LOGJ なワード         (英文字または英文字と数字を混ぜた 6 ~ 1 2 桁 )         LOGJ なワード確認       (英文字または英文字と数字を混ぜた 6 ~ 1 2 桁 )         初期化                                                                                                    | regTest1                         | regTest   | 1                              | IT1                | 登録者                  | [初期化]          | [初期化]         |
| ログイン・パスワード初期化       ×         LOGパスワード       (英文字または英文字と数字を混ぜた 6 ~ 1 2桁)         LOGパスワード確認       (英文字または英文字と数字を混ぜた 6 ~ 1 2桁)         初期化       ※         振替パスワード       (英文字または英文字と数字を混ぜた 6 ~ 1 2桁)         振替パスワード       (英文字または英文字と数字を混ぜた 6 ~ 1 2桁)         振替パスワード       (英文字または英文字と数字を混ぜた 6 ~ 1 2桁)         振替パスワード       (英文字または英文字と数字を混ぜた 6 ~ 1 2桁)         振替パスワード確認       (英文字または英文字と数字を混ぜた 6 ~ 1 2桁)                                                                                                    | registTest                       | registTe  | st                             | registDept         | 登録者                  | [初期化]          | [初期化]         |
| 初期化     の目的化       振替パスワード 初期化       振替パスワード     (英文字または英文字と数字を混ぜた 6 ~ 12桁)       振替パスワード確認     (英文字または英文字と数字を混ぜた 6 ~ 12桁)                                                                                                    | ロクイン・ハン<br>LOGパスワード<br>LOGパスワード番 |           | <b>期1じ</b><br>(英文字また<br>(英文字また | は英文字と数字<br>は英文字と数字 | を混ぜた 6 ~<br>を混ぜた 6 ~ | 12桁)<br>12桁)   | ><br>         |
| 振替パスワード初期化     ×       振替パスワード     (英文字または英文字と数字を混ぜた6~12桁)       振替パスワード確認     (英文字または英文字と数字を混ぜた6~12桁)                                                                                                    |                                  |           |                                | 19JAUL             |                      |                | <b>D</b> Bank |
| 振替バスワード     (英文字または英文字と数字を混ぜた6~12桁)       振替バスワード確認     (英文字または英文字と数字を混ぜた6~12桁)                                                                                                    |                                  |           |                                |                    |                      |                |               |
| 振告バスワード確認<br>(英文字または英文字と数字を混ぜた6~12桁)                                                                                                    | 振替パスワ-                           | ード初期化     |                                |                    |                      |                | ×             |
|                                                                                                    | 振替パスワー<br>振費パスワード                | 一ド初期化     | (英文字また)                        | よ英文字と数字?           | を混ぜた 6 ~ :           | 12桁)           | ×             |

|                  | OTP認証 ×                                                                                                    |
|------------------|----------------------------------------------------------------------------------------------------|
|                  | のTP番号入力<br>のTPに表示された6桁のパスワードを入力してください。                                                                            |
|                  | <ul> <li>OTPバスワードは1分ごとに新しいバスワードに変わります。取引途中にOTPバスワードが変更されないようにOTPLCD画面のタイムバーを確認して入力してください。</li> </ul>              |
|                  | 確認<br>Bank                                                                                                    |
|                  | SOFTFORUM         XecureVeb         County Solution           인증서 위치         ···································· |
|                  | <u>확인</u> 취소                                                                                                    |
| 利用<br>- 認証<br>表示 | <mark>ガイド</mark><br>をします。OTP利用者の場合OTP認証画面が、認証書利用者の場合、認証書に認証画面が<br>されます。                                           |

★ KEB 하나은행

### 3.1.3. 決裁ライン管理

#### 3.1.3.1 決裁ライン登録

| 決裁ライン管理       |                               | ✿ HOME > 預金 > 決裁ライン管理 |
|---------------|-------------------------------|-----------------------|
| ●沖銀ライン登録が出来ます |                               |                       |
|               |                               |                       |
| 決裁ライン基本情報     |                               |                       |
| 決裁ライン名        | Approval Line Test            |                       |
| 登録者選択         | registTest(registTest)        |                       |
| 決裁者選択         | Apptest1(Apptest1)            |                       |
|               | Apptest2(Apptest2)            |                       |
|               | Apptest3(Apptest3)            |                       |
|               | 4 段階選択 ▶                      |                       |
|               | 5段階選択 ✔                       |                       |
| 承認者選択         | Apptest4(Apptest4)            |                       |
|               | Apptest5(Apptest5)            |                       |
|               | KLHXL ZHRZ XLNKZMB ORNRGVW(po |                       |
| 發發            |                               | リスト                   |
|               |                               |                       |
| 決裁ライン登録       |                               | ×                     |
|               |                               |                       |
|               |                               |                       |
|               |                               |                       |
|               | 決裁ライラインの登録を行いますか。             |                       |
|               | Cancel OK                     |                       |
|               |                               | 🖫 Bank                |

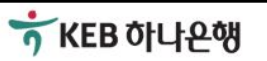

| 四大准行由の油ま               | で理                 | <u>ከ</u> ዊታኑ <u>ው የተዋ</u> ረ የ | 「淡谷オスーンポリナ」 淡谷ネ(一)           | J Download 日日 |
|------------------------|--------------------|-------------------------------|------------------------------|---------------|
| 現住進行中の決議することが出来ます      | (アイン21日達0より。<br>す。 | ズ湖有く進11有で呂もズ湖ア1ノで             | . <u>英</u> かん、 <b>グ</b> かはに: | 日該沃林ノリンで刊う    |
| 容録者                    | 全体                 | 図                             |                              |               |
|                        |                    |                               |                              |               |
| Nov 30, 2016 4:39:53 P | M 基準               |                               |                              |               |
| 登録                     | 诸                  | 決裁ライン名                        | 決裁ライン構成除法                    | ショートカット       |
| XZMWE                  | 3 OZF              | APPROVE                       | [プレビュー]                      | [修正]<br>[削除]  |
| XZINVM                 | XSVMT              | APPROVE                       | [プレビュー]                      | [修正]<br>[削除]  |
| XOL (D)                | / OZN              | APPROVE                       | [プレビュー]                      | [修正]<br>[削除]  |
| XSVIRV                 |                    | APPROVE                       | [プレビュー]                      | [修正]<br>[削除]  |
| NZMW                   | BMT                |                               |                              |               |

### 3.1.3.2 決裁ラインを前もって確認する

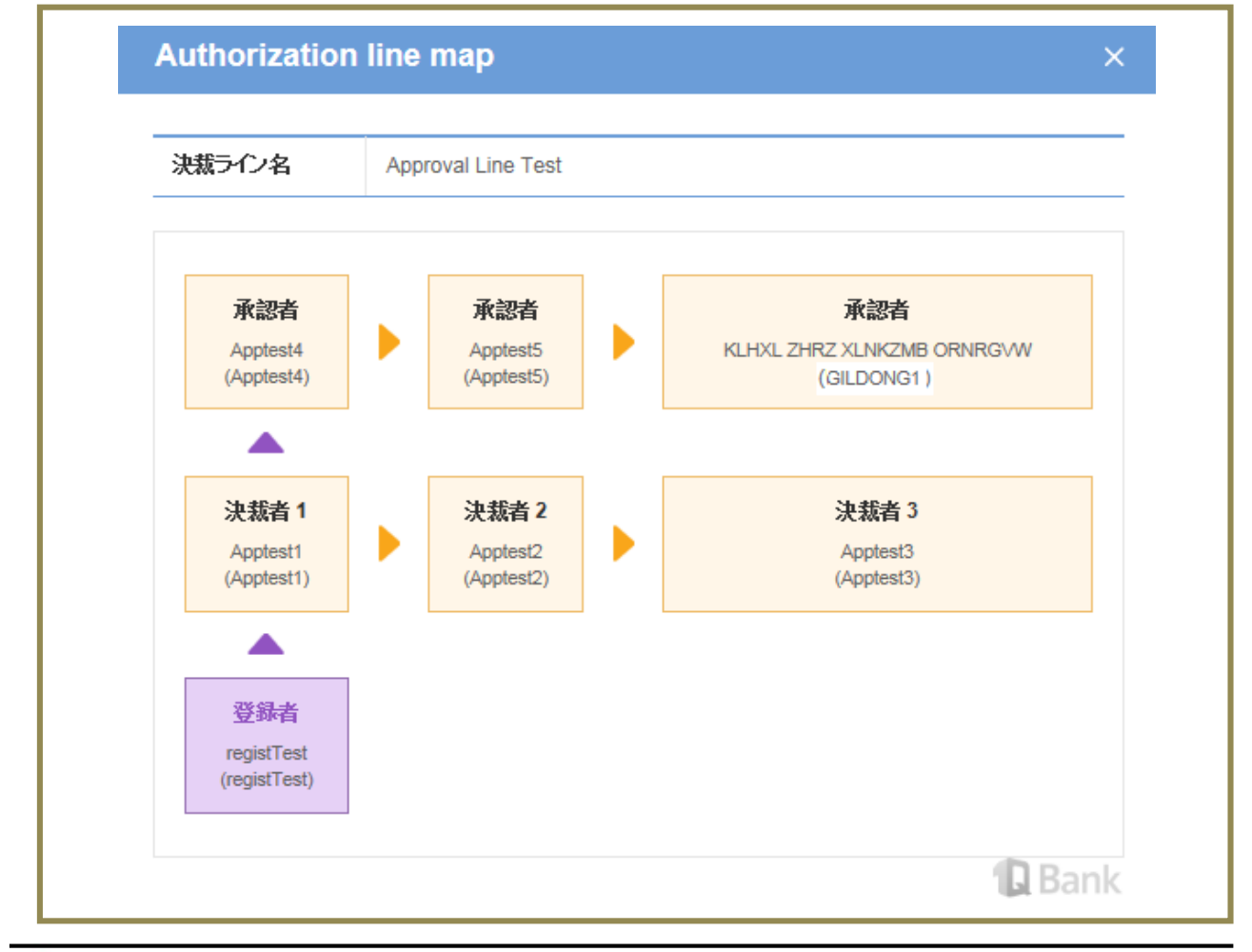

券KEB 하나은행

#### 3.1.3.3 決裁ライン修正

| <b>油 井二 八</b> 偽 囲                  |                               | ✿ HOME > 預金 > 決裁ライン管理 |
|------------------------------------|-------------------------------|-----------------------|
| 伏赦フィノ官理                            |                               |                       |
| <ul> <li>●決裁ライン登録が出来ます。</li> </ul> |                               |                       |
| 決裁ライン基本情報                          |                               |                       |
| 決裁ライン名                             | Approval Line Test            |                       |
| 主決裁ライン                             | €Y ON                         |                       |
| 登録者選択                              | registTest(registTest)        |                       |
| 決裁者選択                              | Apptest1(Apptest1)            |                       |
|                                    | Apptest2(Apptest2)            |                       |
|                                    | Apptest3(Apptest3)            |                       |
|                                    | 4 段階選択                        |                       |
|                                    | 5段階選択                         |                       |
| 承認者選択                              | Apptest4(Apptest4)            |                       |
|                                    | Apptest5(Apptest5)            |                       |
|                                    | KLHXL ZHRZ XLNKZMB ORNRGVW(po |                       |
| 修正                                 |                               | リスト                   |
|                                    |                               |                       |
| 決裁ライン修正                            |                               | ×                     |
|                                    |                               |                       |
|                                    |                               |                       |
|                                    |                               |                       |
|                                    |                               |                       |
|                                    | 決裁ライラインの修正を行いますか。             |                       |
|                                    | Cancel OK                     | <b>B</b> ank          |
|                                    |                               |                       |

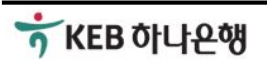

|   | 決裁ライン承認                  |                                 | ×                                   |
|---|--------------------------|---------------------------------|-------------------------------------|
|   |                          |                                 |                                     |
|   | 決裁ライラインの承                | 、認を行いますか。                       |                                     |
|   | Cancel                   | ОК                              |                                     |
|   |                          |                                 | L Bank<br>◆ HOME > ユーザー管理 > 決裁ライン承認 |
| 決 | 歳ライン承認                   |                                 |                                     |
|   |                          |                                 |                                     |
|   | 決裁ライン承認が<br>下記の決裁ラインの承認が | <b>が完了しました。</b><br>が正常に処理されました。 |                                     |
|   | 決裁ライン名                   |                                 | 状能                                  |
|   | Approval Line Test       |                                 | 決裁ライン修正                             |
|   |                          | ·                               | リスト                                 |
|   |                          |                                 |                                     |
|   |                          |                                 |                                     |

# 3.1.4. 口座管理

### 3.1.4.1. 口座名管理

| 口座名管理          | 4                    | ● HOME > ユーザー管理 > 口座名管理<br>□ Download |
|----------------|----------------------|---------------------------------------|
| 現在登録された口座について、 | 口座説明を登録、訂正することが出来ます。 |                                       |
| <br>函口         | 口应意料明                | 口应酒刑                                  |
|                |                      |                                       |
| 0123456789     | [修正]                 | 入金/出金                                 |
| 0123789456     | [修正]                 | 入金 / 出金                               |
|                |                      |                                       |

| 口座名管理 |                  | ×            |
|-------|------------------|--------------|
|       |                  |              |
|       | !<br>口座名を修正しますか。 |              |
|       | Cancel OK        | <b>B</b> ank |

### 3.1.5. 不在管理

| 不在管理                          |          |           |     | TO NOWIE>ユーリー 日理>小仕有理 |  |  |  |  |
|-------------------------------|----------|-----------|-----|-----------------------|--|--|--|--|
|                               |          |           |     |                       |  |  |  |  |
| ユーザー不在を設定したり、解除することが出来ます。     |          |           |     |                       |  |  |  |  |
| 不在管理情報                        |          |           |     |                       |  |  |  |  |
|                               |          |           |     |                       |  |  |  |  |
| 全体 🖌                          | 照会       |           |     |                       |  |  |  |  |
| 其治                            |          |           |     |                       |  |  |  |  |
| <br><br>ユーザー名                 | ユーザーID   | ユーザー      | 不在状 | 委任者名                  |  |  |  |  |
| Apptost1                      | Apptost1 | (1) # # # | 整惑曲 |                       |  |  |  |  |
| Applest                       | Applest  | · / / 祝有  | 未扔甲 |                       |  |  |  |  |
| Apptest5                      | Apptest5 | 承認者       | 業務中 |                       |  |  |  |  |
| NZMWB MT                      | GILDONG1 | 登録者       | 業務中 |                       |  |  |  |  |
| Apptest3                      | Apptest3 | 決裁者       | 業務中 |                       |  |  |  |  |
| XZINVM XSVMT                  | GILDONG2 | 登録者       | 業務中 |                       |  |  |  |  |
| Apptest4                      | Apptest4 | 承認者       | 業務中 |                       |  |  |  |  |
| Apptest2                      | Apptest2 | 決裁者       | 業務中 |                       |  |  |  |  |
| XZMWB OZF                     | GILDONG3 | 登録者       | 業務中 |                       |  |  |  |  |
| XSVIRV OZN                    | GILDONG4 | 登録者       | 業務中 |                       |  |  |  |  |
| KLHXL ZHRZ XLNKZMB<br>ORNRGVW | GILDONG5 |           | 業務中 |                       |  |  |  |  |
| KLHXL ZHRZ XLNKZMB<br>ORNRGVW | GILDONG6 | 承認者       | 業務中 |                       |  |  |  |  |

#### 利用ガイド

 多段階決裁を使用する法人のお客様のユーザーについて、不在の設定や解除が可能な画面です。
 ユーザー名を選択すると、下段に、不在設定や解除をすることができる詳細画面が追加で表示 されます。

# 통합 국외인터넷뱅킹시스템(GRBS) 사용자메뉴얼

| 不在管理                            |                     |            |        | ✿ HOME > ユーザー管理 > 不在管理<br>↓」 Download 🔄 Print |
|---------------------------------|---------------------|------------|--------|-----------------------------------------------|
|                                 |                     |            |        |                                               |
| ユーザー不在を設定したり、解除                 | することが出来ます。          |            |        |                                               |
| 不在管理情報                          |                     |            |        |                                               |
| 2.4                             |                     |            |        |                                               |
|                                 | ZZPEK               |            |        |                                               |
| 英华                              |                     |            | ~~~~   |                                               |
| ユーザー名                           | ユーザーID              | ユーサー類型     | か在初    | 委任者名                                          |
| Apptest1                        | Apptest1            | 決裁者        | 業務中    |                                               |
| Apptest5                        | Apptest5            | 承認者        | 業務中    |                                               |
| NZMWB MT                        | GILDONG1            | 登録者        | 業務中    |                                               |
| Apptest3                        | Apptest3            | 決裁者        | 業務中    |                                               |
| XZINVM XSVMT                    | GILDONG2            | 登録者        | 業務中    |                                               |
| Apptest4                        | Apptest4            | 承認者        | 業務中    |                                               |
| Apptest2                        | Apptest2            | 決裁者        | 業務中    |                                               |
| XZMWB OZF                       | GILDONG3            | 登録者        | 業務中    |                                               |
| XSVIRV OZN                      | GILDONG4            | 登録者        | 業務中    |                                               |
| ORNRGVW                         | GILDONG5            |            | 業務中    |                                               |
| ORNRGVW                         | GILDONG6            | 承認者        | 業務中    |                                               |
| 不在情報                            |                     |            |        |                                               |
| ユーザーID                          | Apptest5            |            |        |                                               |
| ユーザー名                           | Apptest5            |            |        |                                               |
| 不在状態                            | 不在中                 | ~          | ]      |                                               |
| 委任者名                            | KLHXL ZHRZ XLNKZMB  | ORNRGVW(po | ]      |                                               |
| 不在事由                            | Holiday             |            |        |                                               |
| 修正                              |                     |            |        |                                               |
|                                 |                     |            |        |                                               |
| 利用ガイド                           |                     |            |        |                                               |
| てた此能で、 てた きょう は 御酒              | ᇫᅔᆞᅋᄭᆝᅠ <u>ᅮᆠ</u> ᆿ | ᇈᆖᆎᇃᆍ᠈     | r+-7 - | ᅶᆠᅋᄱᆝᅠᅮᆠᄪᆠᆠᄀᆠ                                 |
| - へ仕                            | <b>赤を</b> 選択し、个在設   | 定時に委任      | ±りるユー  | <b>サーを</b> 選択し、个任埋田を人力                        |
| しぶり。                            | ᄯᆿ <u>ᆠᅷ</u> ᠈ᆠ ᇾᆂ  |            | シムナマー  | レがズキザー化わりに天にキー                                |
| - 小仕认態を豆錸9 ると、該目<br>その権限が付ちさがます | ヨユーサーは、沃教           | (フィン捕)     | Eを9 るー | こかじさり、11わりに安仕有に                               |
| しい1世球がですこうにより。                  |                     |            |        |                                               |

| 不在情報修正       | × |
|--------------|---|
|              |   |
|              |   |
| 不在情報を修正しますか。 |   |
| Cancel OK    |   |

| 下在管理                          |            |            |      | 기 Download 🛱 i                          |
|-------------------------------|------------|------------|------|-----------------------------------------|
| ユーザー不在を設定したり、解除               | することが出来ます。 |            |      |                                         |
| 不在管理情報                        |            |            |      |                                         |
| <b>全体</b>                     | 殿会         |            |      |                                         |
| 基準                            |            |            |      |                                         |
| ユーザー名                         | ユーザー I D   | ユーザー<br>類型 | 不在状態 | 委任者名                                    |
| Apptest1                      | Apptest1   | 決裁者        | 業務中  |                                         |
| Apptest5                      | Apptest5   | 承認者        | 不在中  | KLHXL ZHRZ XLNKZMB<br>ORNRGVW(poapaul1) |
| NZMWB MT                      | GILDONG1   | 登録者        | 業務中  |                                         |
| Apptest3                      | Apptest3   | 決裁者        | 業務中  |                                         |
| XZINVM XSVMT                  | GILDONG2   | 登録者        | 業務中  |                                         |
| Apptest4                      | Apptest4   | 承認者        | 業務中  |                                         |
| Apptest2                      | Apptest2   | 決裁者        | 業務中  |                                         |
| XZMWB OZF                     | GILDONG3   | 登録者        | 業務中  |                                         |
| XSVIRV OZN                    | GILDONG4   | 登録者        | 業務中  |                                         |
| KLHXL ZHRZ XLNKZMB<br>ORNRGVW | GILDONG5   |            | 業務中  |                                         |
| KLHXL ZHRZ XLNKZMB            | GILDONG6   | 承認者        | 業務中  |                                         |

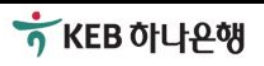

#### 3.1.6. ユーザー承認

| -ーザー承認     | 刃<br>心           |                     |              | 🖵 Download |
|------------|------------------|---------------------|--------------|------------|
| 申請した決裁ライン承 | 認待機照会画面です。決素     | <b>ミライン名を選択されると</b> | 洋細内訳が表示されます。 |            |
| ユーザー名      | ב <b>-₩</b> ~ ID | ユーザー類型              | 承認類型         | 承認         |
| XZMWB OZF  | GILDONG1         | 登録者                 | 修正           | 承認         |
| XZMWB OZF  | GILDONG2         | 登録者                 | 修正           | 承認         |
| registTest | registTest       | 登録者                 | 修正           | 承認         |
| Apptest1   | Apptest1         | 決裁者                 | 發録           | 承認         |
| Apptest2   | Apptest2         | 決裁者                 | 發録           | 承認         |
| Apptest3   | Apptest3         | 決裁者                 | 登録           | 承認         |
| Apptest4   | Apptest4         | 承認者                 | 登録           | 承認         |
| Apptest5   | Apptest5         | 承認者                 | 登録           | 承認         |

#### 利用ガイド

- 承認待機中のユーザーを照会する画面です。"承認"を選択すると、該当ユーザーについての 基本情報画面に移動します。

|         |                |                   | 🔓 HOME | >預金>ユーザー基本情報 |  |
|---------|----------------|-------------------|--------|--------------|--|
|         | ユーザー基本情報       |                   |        |              |  |
|         | ユーザー基本情報       |                   |        |              |  |
|         | ユーザーID A       | Apptest1          |        |              |  |
|         | パスワード変更周期 3    | 0日                |        |              |  |
|         | ユーザー類型         | 央裁者               |        |              |  |
|         | 取服度 (1日)       | JSD 5,000,000.00  |        |              |  |
|         | <b>認証書発行</b> [ | 미보유               |        |              |  |
|         | ユーザー名 A        | Apptest1          |        |              |  |
|         | 部署             |                   |        |              |  |
|         | 職位             |                   |        |              |  |
|         | Eメール A         | optest1@email.com |        |              |  |
|         | Eメール受信 3       | 受信                |        |              |  |
|         | 取引停止申告         |                   |        |              |  |
|         | □座権限設定         |                   |        |              |  |
|         | 口座             | 口座説明              | 口座類型   | 権限           |  |
|         | 0123456789     |                   | 入金/出金  | ×            |  |
|         | 0123789456     |                   | 入金/出金  | 8            |  |
|         | 業務権限設定         |                   |        |              |  |
|         | お客様の□座         |                   |        | Θ            |  |
|         | 中分類業務          | i                 | 小分類業務  |              |  |
|         | ☞ お客様の口座照会     |                   |        |              |  |
|         | □ 取引内訳照会       |                   |        |              |  |
|         | □ 小切手照会        |                   |        |              |  |
|         | ■ 業務手数料率照会     |                   |        |              |  |
|         | 振替             |                   |        | Đ            |  |
|         | 没全             |                   |        | Φ            |  |
|         | 省付             |                   |        |              |  |
|         | 3.13           |                   |        |              |  |
|         |                |                   |        |              |  |
|         | <b>早服</b> 人照会  |                   |        | Ð            |  |
|         | 輸出照会           |                   |        | Ð            |  |
|         | 承認 差戻し         |                   |        | U X F        |  |
|         |                |                   |        |              |  |
| 利用ガイド   |                |                   |        |              |  |
| 内容を確認後、 | 承認ボタンをタリック     | クします。             |        |              |  |

★KEB 하나은행

|    | OTP認証 ×                                                                                                    |    |
|----|----------------------------------------------------------------------------------------------------|----|
|    | のTP番号入力<br>のTPに表示された6桁のパスワードを入力してください。                                                                                                    |    |
|    | <ul> <li>OTPパスワードは1分ごとに新しいパスワードに変わります。取引途中にOTPパスワードが変更されないようにOTPLCD画面のタイムバーを確認して入力してください。</li> </ul>                                                                                                    |    |
|    | 確認<br>配 Bank                                                                                                    |    |
|    | SOFTFORUM         Xecure/Solution           인증서 위치            이 등 시 위치            이 등 시 의치            이 등 시 의치            이 등 시 의치            이 등 시 의치            이 등 시 드라이 등 시 드라이 브 저장 토 르 보안 토 클 휴대폰           인증서 선택           기본         사용자           만 일 발 결자           의 일 반 인증서           인 등 기 전 등 기 전 등 1 2012-05-30           KEB CA           의 발 인 증서           인 증서 성명           인 응 시 전 등 751 Audit           인 12-05-30           N EB CA           의 발 인 인증서           인 205-30           N EB CA           의 발 빈 인 증서           이 등 시 당 한 는           인 증 시 당 한 는           인 증 시 당 한 는           인 증 시 보기           인 증 시 찾 기           인 증 시 찾 고           인 증 시 갖 기           인 증 시 알 한 1 |    |
|    | 인증서 삭제 서명에 사용할 인증서를 선택하십시오.                                                                                                    |    |
|    |                                                                                                    |    |
| 利用 | <mark>ਸガイド</mark><br>証を行います。OTP利用者の場合のTP認証画面が、認証書利用者の場合、証書認証画面が出てきま                                                                                                    | す。 |

| ユーザー承認   |                                | <b>☆</b>                       | HOME > ユーザー 管理 > <b>ユーザー 承認</b> |
|----------|--------------------------------|--------------------------------|---------------------------------|
|          | <b>ユーザー承認が</b><br>下記の決裁ラインの承認; | <b>完了しました。</b><br>防正常に処理されました。 |                                 |
| ユーザー名    | ユーザー I D                       | ユーザー類型                         | 承認理                             |
| Apptest1 | Apptest1                       | 決裁者                            | 登録                              |
| IJスŀ     |                                |                                | 赤ー <i>ム</i>                     |

#### 3.1.7. 決裁ライン承認

| 決裁ライン承認                                                | 1                          | ✿ HOME > ユーザー∜         | 管理 > ユーザー登録及び権限管理<br>□ Download |
|--------------------------------------------------------|----------------------------|------------------------|---------------------------------|
| 申請した決裁ライン承認待機                                          | 照会画面です。決裁ライン名を選択           | されると詳細内訳が表示されます。       |                                 |
| <br>决规                                                 | 诗心名                        | 状態                     |                                 |
| Appr                                                   | roval Test                 |                        | <br>۶<br>禄                      |
| Approv                                                 | al Line Test               | 決裁ライン修                 | 〕<br>〕<br>正                     |
| <ul> <li>利用ガイド</li> <li>承認待機中の決裁ラの基本情報画面に移動</li> </ul> | インを照会します。 "決素<br>動します。     | はライン名"を選択すると、言         | 該当決裁ラインについて                     |
| 決裁ライン管理<br>・ 登録された決裁ラインの基                              | L<br>本詳細内訳です。              | 4                      | ✿ HOME > 預金 > 決裁ライン管理           |
| 決裁ライン基本情報                                              |                            |                        |                                 |
| 決裁ライン名                                                 | Approval Line Test         |                        |                                 |
| 主決裁ライン                                                 | Y                          |                        |                                 |
| 登録者                                                    | registTest(registTest)     |                        |                                 |
| 決裁者                                                    | Apptest1(Apptest1)         |                        |                                 |
|                                                        | Apptest2(Apptest2)         |                        |                                 |
| 承認者                                                    | Apptest4(Apptest4)         |                        |                                 |
|                                                        | Apptest5(Apptest5)         |                        |                                 |
|                                                        | KLHXL ZHRZ XLNKZMB         | ORNRGVW (GILDONG1)     |                                 |
| 承認                                                     |                            |                        | リスト                             |
| 利用ガイド                                                  |                            |                        |                                 |
| - 承認待機中の決裁ラ<br>ていません。)                                 | イン <del>の</del> 内容を確認し、承認7 | <b>ドタンをクリックします。(</b> ; | 決裁ラインはまだ確定し                     |

| 決裁ライン承認                                                            | ×                             |
|--------------------------------------------------------------------|-------------------------------|
|                                                                    |                               |
| !!!!!!!!!!!!!!!!!!!!!!!!!!!!!!!!!!!!!                              | を行いますか                        |
| バイクリンコン フィンシン かゆき                                                  |                               |
| Cancel                                                             | ок<br>Dank                    |
| 決裁ライン承認                                                            | ▲ HOME > ユーザー管理 > 決裁ライン承認     |
| 決裁ライン承認が<br>下記の決裁ラインの承認が                                           | <b>完了しました。</b><br>正常に処理されました。 |
| 決裁ライン名                                                             | 状態                            |
| Approval Line Test                                                 | 決裁ライン修正                       |
|                                                                    | אַגע                          |
| <sup>利用ガイド</sup><br>- 最終的な決裁 <i>ラ</i> インの承認を行 <del>う</del> と、承認完了画 | 面が表示されます。                     |

# 3.1.8. 取引集計照会

| 权引集計照                        | 会                |              |                                  | ✿ HOME > ユーザー・<br>□ □ | 管理 > 取引集計照<br>ownload |
|------------------------------|------------------|--------------|----------------------------------|-----------------------|-----------------------|
| 取引集計内訳に対す                    | る照会が出来ます。        |              |                                  |                       |                       |
| 期間                           | 3ヶ月間             |              |                                  |                       |                       |
| 登録者                          | 全体               | ▶ 照会         |                                  |                       |                       |
| v 30, 2016 5:12:44 PM        | 基準               |              |                                  |                       |                       |
| 取引名                          | 取引番号             | 登録者          | 最終承認者                            | 金額                    | 処理日付                  |
| 国内送金                         | 210881           | XZINVM XSVMT | KLHXL ZHRZ<br>XLNKZMB<br>ORNRGVW | 100.00                | Oct 14, 2016          |
| 国内送金                         | 210415           | XZINVM XSVMT | KLHXL ZHRZ<br>XLNKZMB<br>ORNRGVW | 100.00                | Oct 14, 2016          |
| 国内送金                         | DAT0084216919711 | XZINVM XSVMT | KLHXL ZHRZ<br>XLNKZMB<br>ORNRGVW | 2,120,000.00          | Aug 31,<br>2016       |
| <sup>利用ガイド</sup><br>- 完了した取引 | について、期間、登        | 登録者別の照会が可    | 能です。                             |                       |                       |

# 3.1.9. 未処理照会

| 間<br>              | 2:5                                   | 間の間<br>         | ¥        |    |              |       |
|--------------------|---------------------------------------|-----------------|----------|----|--------------|-------|
| 30, 2016 5:13:41 F | ····································· |                 |          |    |              |       |
| 取引名                | 取引番<br>号                              | 登録者             | 金額       | 状態 | 処理日付         | 最終決裁者 |
| 動グローバル<br>振替       | 257494                                | ASF TVM<br>ORZM | 55.00    | 承認 | Nov 30, 2016 |       |
| 約グローバル<br>振替       | 257480                                | ASF TVM<br>ORZM | 50.00    | 承認 | Nov 30, 2016 |       |
| EBハナ銀行グ<br>コーバル振替  | 257451                                | ASF TVM<br>ORZM | 80.00    | 承認 | Nov 30, 2016 |       |
| 振替                 | 256926                                | ASF TVM<br>ORZM | 1,500.00 | 承認 | Nov 30, 2016 |       |
| 自動振替               | 255597                                | ASF TVM<br>ORZM | 200.00   | 承認 | Nov 29, 2016 |       |
| 予約振替               | 255556                                | ASF TVM<br>ORZM | 200.00   | 承認 | Nov 29, 2016 |       |
| 振替                 | 255450                                | ASF TVM<br>ORZM | 1,000.00 | 承認 | Nov 29, 2016 |       |
|                    | •••••                                 |                 |          |    |              |       |
| 川用ガイド              |                                       |                 |          |    |              |       |

### 3.2 決裁ボックス

### 3.2.1 決裁ボックス管理

| 決裁ボッ                   | クス                                   |            |                 |                 | ✿ HOME > 決裁           | ボックス > 決裁ボックス |
|------------------------|--------------------------------------|------------|-----------------|-----------------|-----------------------|---------------|
| 未決裁数                   | 7                                    |            |                 |                 |                       |               |
| 照会期間                   | 2週間の間                                |            | ▶ 照会            |                 |                       |               |
| 決裁状態                   | ◉ 全体                                 | ○ 決裁       | 完了 O 未決裁        | (   ○ 決裁差別      | <b>見し</b>             |               |
| Nov 30, 2016 5:14:4    | 3 PM 基準                              |            |                 |                 |                       |               |
| 取引区分                   | 受取人名                                 | 件数         | 金額              | 登録者             | 登錄日時                  | 決裁状態          |
| 自動グローバ<br>ル振替          | PWK UF<br>HACOW                      | 1件         | USD 55.00       | ASF TVM<br>ORZM | Nov 30, 2016 18:13:27 | 未決裁           |
| 予約グローバ<br>ル振替          | PWK UF<br>HACOW                      | 1件         | USD 50.00       | ASF TVM<br>ORZM | Nov 30, 2016 18:12:05 | 未決裁           |
| KEBハナ銀行<br>グローバル振<br>替 | PWK UF<br>HACOW                      | 1件         | USD 80.00       | ASF TVM<br>ORZM | Nov 30, 2016 18:09:58 | 未決裁           |
| 振替                     | JQNM<br>ZSGJNSBCCYK<br>(D.Q.) SG AVB | 1件         | HKD<br>1,500.00 | ASF TVM<br>ORZM | Nov 30, 2016 16:13:24 | 未決裁           |
| 自動振替                   | ARQ'U<br>PAJNLUOSX<br>YENQFXP        | 1件         | USD 200.00      | ASF TVM<br>ORZM | Nov 29, 2016 16:29:37 | 未決裁           |
| 予約振替                   | ARQ'U<br>PAJNLUOSX<br>YENQFXP        | 1件         | USD 200.00      | ASF TVM<br>ORZM | Nov 29, 2016 16:10:58 | 未決裁           |
| 振替                     | ARQ'U<br>PAJNLUOSX<br>YENQFXP        | 1件         | HKD<br>1,000.00 | ASF TVM<br>ORZM | Nov 29, 2016 15:54:55 | 未決裁           |
| 海外予約送金                 | WINLINK CO.,<br>LTD                  | 1件         | USD 55.00       | ASF TVM<br>ORZM | Nov 22, 2016 18:16:25 | 自動登録キャ<br>ンセル |
| 海外予約送金                 | WINLINK CO.,<br>LTD                  | 1件         | USD 50.00       | ASF TVM<br>ORZM | Nov 22, 2016 17:16:20 | 自動登録キャ<br>ンセル |
| 海外予約送金                 | WIN CO., LTD                         | <b>1</b> 件 | USD 50.00       | ASF TVM<br>ORZM | Nov 22, 2016 15:53:43 | 自動登録キャ<br>ンセル |

### 利用ガイド

- 多段階決裁サービスをご利用の法人のお客様が使用するメニューです。

登録ざれた取引について、決裁者や承認者が、取引の内容を確認し決裁及び取引承認を行います。

- 決裁状態をクリックすると、決裁現況を照会することができます。

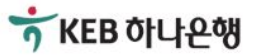

# 3.2.2 決裁進行状況照会

|           |                                      |              | -       | E      | EVCNHVJ                  |
|-----------|--------------------------------------|--------------|---------|--------|--------------------------|
| 取引区分      | 予約振替                                 | 受职           | λ.      | )<br>F | kgomtyfmsqhv<br>Rn. Rii. |
| 決裁ライン     | SEMA                                 |              |         |        |                          |
| 登録者情幸     | B                                    |              |         |        |                          |
| 登録者       |                                      | 登録日時         |         | 最      | <b>终決</b> 裁日時            |
| ASF TVM O | RZM                                  | 10/25/2016 1 | 4:54:35 | 10/    | 25/2016 15:02:58         |
| 決裁段階      | 決裁者                                  | 決裁状態         | 不在中決    | 裁      | 決裁(差戻し)日<br>付            |
| 1 段階      | HVNZ<br>VOVXGILMRXH<br>SP XL OGW     | 完了           |         |        | 10/25/2016<br>14:59:03   |
| 承認 段階     | SEMA<br>ELECTRONICS<br>(H.K.) CO LTD | 完了           |         |        | 10/25/2016<br>15:02:58   |
|           |                                      | (nD)         |         |        |                          |
|           |                                      | 印刷           |         |        | (D)                      |
|           |                                      |              |         |        | 11.1.2                   |

# 3.3 個人情報管理

# 3.3.1 情報修正

| Import prive the prive the prive t | HOME > 預全 > 個人情報管理                      |
|----------------------------------------------------------------------------------------------------|-----------------------------------------|
| •                                                                                                    |                                         |
| J-UT-LEARENS         L-UT-LD       GLDONGI         L-UT-A       KLHXL ZHRZ XLINKZMB ORNRGVW         REMPS       102730115         Ex-J-N       HKRVTNOOI         Attem       1111         LLIN 4983 XVM0/200 K02A2       1111         BER       IIII 14983 XVM0/200 K02A2         BI SZIVLFI LZW       IIIII 1111         Attem       IIIII 1111         REMPI       IIIIII 1111         Attem       IIIIIIIIIIII         Attem       IIIIIIIIIIIIIIIIIIIIIIIIIIIIIIIIIIII                                                                                                    |                                         |
| I-ザ-ID       GILDONGI         I-ザ-名       KLHXL ZHRZ XLNKZMB ORNRGVW         配給号       02730115         Ext-Ju       HKRVTV001         会社住所       01200/LFI         ILLN 4003 XVMGIZO KOZAZ       015         01 SZIVLFI       0100000000000000000000000000000000000                                                                                                    |                                         |
| л б-а       KLHXL ZHRZ XLNKZMB ORNRGVW         電話番号       0270115         Ex-ル       HKRVTV001         @       KLHXL ZHRZ XLNKZMB ORNRGVW         SxtdamS       0         GktdamS       0         LLUN 4093 XVMGIZO KOZAZ       0         01 SZIVLFI LIZW       0         Act XB       第8+         Act XB       第8+         Act XB       第8+         Act XB       第8+         Act XB       10         Act XB       10 <t< th=""><th></th></t<>                                                                                                    |                                         |
| RER+F       02730115         Ext-Ju       HKRVTVOD1       @ KLHXL.XLN         Asteff                                                                                                    |                                         |
| Ex-Iv       HKRVTV001       © KLHXL.XLN         œktéň       IILIN 4003 XVMGIZO KOZAZ         ISIZVLFI ILZW         ActX8       IILIN 4003 XVMGIZO KOZAZ         ISIZVLFI ILZW         ActX8       IILIN 4003 XVMGIZO KOZAZ         ISIZVLFI ILZW         ActX8       IILIN 4003 XVMGIZO KOZAZ         ISIZVLFI ILZW       IIII         ActX8       IIIII         SEC       IIIIIIIIII         KERIO       IIIIIIIIIIIIIIIIIIIIIIIIIIIIIIIIIIII                                                                                                    |                                         |
| ☆#4£Я       □□□□□□□□□□□□□□□□□□□□□□□□□□□□□□□□□□□□                                                                                                    |                                         |
| ILLN 4003 XVMGIZO KOZAZ         I SZIVLFI ILZW         XCXB         REH         RCMB         CTCATAB         REH         CTCATAB         REH         CTCATAB         REH         CTCATAB         REH         CTCATAB         REH         CTCATAB         REH         CTCATAGO         REN         CTCATAGO         REN         CTCATAGO         REN         REN         CTCATAGO         REN         CTCATAGO         REN         CTCATAGO         REN         CTCATAGO         REN         CTCATAGO         CTCATAGO         REN         CTCATAGO         REN         CTCATAGO         REN         CTCATAGO         REN         CTCATAGO         REN         CTCATAGO         REN         CTCATAGO         REN         CTCATAGO         REN         CTCATAGO                                                                                                    |                                         |
| Image: Signed state state st |                                         |
| 不在状態       単海中       ●       ●       ●         発仕者の       単紀       ●       ●         不在事由       ●       ●       ●         万仁ノ・パスワード変更       ●       ●       ●         変更物       ●       ●       ●       ●         変更敏       ●       ●       ●       ●       ●       ●       ●       ●       ●       ●       ●       ●       ●       ●       ●       ●       ●       ●       ●       ●       ●       ●       ●       ●       ●       ●       ●       ●       ●       ●       ●       ●       ●       ●       ●       ●       ●       ●       ●       ●       ●       ●       ●       ●       ●       ●       ●       ●       ●       ●       ●       ●       ●       ●       ●       ●       ●       ●       ●       ●       ●       ●       ●       ●       ●       ●       ●       ●       ●       ●       ●       ●       ●       ●       ●       ●       ●       ●       ●       ●       ●       ●       ●       ●       ●       ●       ●       ●       ● <th></th>                                                                                                    |                                         |
| 聚任者の       単尺       「         不在事由          Dグイン・パスワード変更          変更前       (英文字または英文字と数字を掲せた6~12桁)         変更確          施室          次更前       (英文字または英文字と数字を掲せた6~12桁)         変更範       (英文字または英文字と数字を掲せた6~12桁)         変更範       (英文字または英文字と数字を掲せた6~12桁)         変更範       (英文字または英文字と数字を掲せた6~12桁)         第          加力イド                                                                                                    |                                         |
| 不在事由                                                                                                    |                                         |
| ログイン・パスワード変更         変更物         変更を破認         広定をすたは英文字と数字を消せた6~12桁)         変更的         変更的         変更的         反正的         反正教         方面の         方面の                                                                                                    |                                         |
| 変更前                                                                                                    |                                         |
| 変更弱     (英文字または英文字と数字を掲せた6~12桁)       変更後確認     (英文字または英文字と数字を掲せた6~12桁)       変更物     (英文字または英文字と数字を掲せた6~12桁)       変更後     (英文字または英文字と数字を掲せた6~12桁)       変更後確認     (英文字または英文字と数字を掲せた6~12桁)       必要後確認     (英文字または英文字と数字を掲せた6~12桁)                                                                                                    |                                         |
| 変更後       (英文字または英文字と数字を掲ぜた6~12桁)         変更後確認       (英文字または英文字と数字を掲ぜた6~12桁)         変更後       (英文字または英文字と数字を掲ぜた6~12桁)         変更後確認       (英文字または英文字と数字を掲ぜた6~12桁)         必更後確認       (新工学名)                                                                                                    |                                         |
| 変更後確認       (英文字または英文字と数字を渇ぜた6~12桁)         変更前       (英文字または英文字と数字を渇ぜた6~12桁)         変更後確認       (英文字または英文字と数字を渇ぜた6~12桁)         必更後確認       (新工学生)                                                                                                    |                                         |
| 振替パスワード変更         変更前         変更後         変更後         (英文字または英文字と数字を渦ぜた6~12桁)         変更後確認         修正                                                                                                    |                                         |
| 振替パスワード変更         変更前         変更後         変更後         (英文字または英文字と数字を掲せた6~12桁)         変更後確認         修正         利用ガイド                                                                                                    |                                         |
| 変更前     (二二二二二二二二二二二二二二二二二二二二二二二二二二二二二二二二二二二二                                                                                                    |                                         |
| 変更後     (英文字または英文字と数字を渇せた6~12桁)       変更後確認     (第二)                                                                                                    |                                         |
| 変更後確認           (英文字または英文字と数字を掲ぜた6~12桁)             修正            利用ガイド                                                                                                    |                                         |
| <u>変</u> 更後確認<br>修正<br>利用ガイド                                                                                                    |                                         |
| <b>修正</b><br>利用ガイド                                                                                                    |                                         |
| 利用ガイド                                                                                                    |                                         |
| 利用ガイド                                                                                                    | • • • • • • • • • • • • • • • • • • • • |
|                                                                                                    |                                         |
| 録した個人情報を修正する画面です。                                                                                                    |                                         |
| 人情報に加えて、不在状態の変更、ログインパスワード及び振替パスワード変]                                                                                                    | 更まで可能です。                                |

# 3.3.2 電子署名

|                                                                              | OTP番号入力<br>OTPに表示された6桁のパスワードを入力して                                                                                                    | Ktialu.  |
|------------------------------------------------------------------------------|----------------------------------------------------------------------------------------------------|----------|
| ● OTPパスワード<br>ないようにOTP                                                       | 「は1分ごとに新しいバスワードに変わります。取引途中にOTPバス<br>「LCD画面のタイムバーを確認して入力してください。                                                                                                    | ワードが変更され |
|                                                                              | 確認                                                                                                    | 1 Bank   |
| 인종사<br>아드<br>아드<br>인종사<br>구분<br>일일<br>일일<br>일일<br>일일<br>일일<br>일일<br>일일<br>일일 | Al 위치         Image: Security Solution         Image: Security Solution </th <th></th> |          |
| <sub>ガイド</sub><br>Eを行います。 07Pヲ                                               | 利用者の場合0TP認証画面が、認証書利用者の場合                                                                                                    | 忍証書認証画面が |